# IC085LV / IC125LV

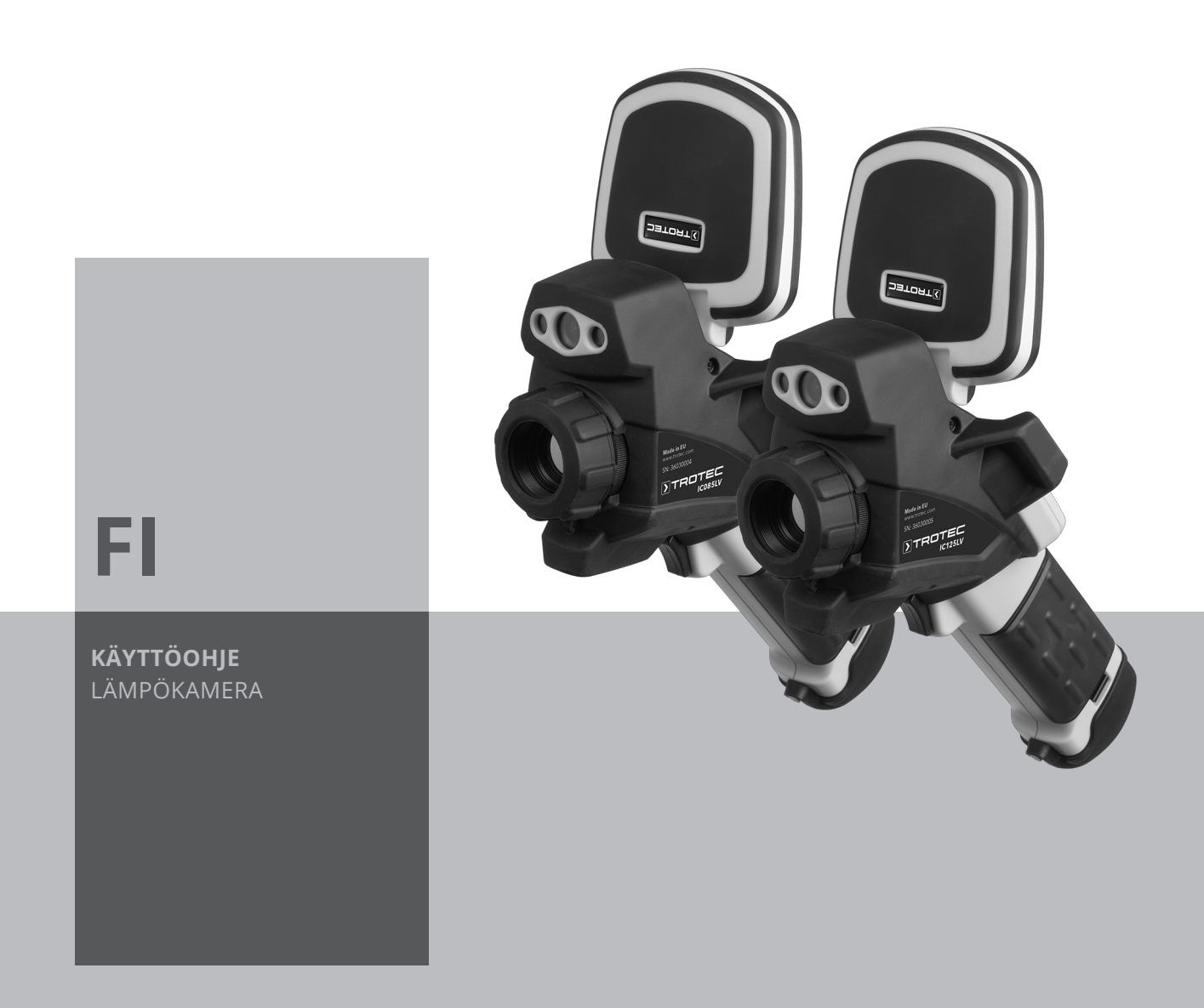

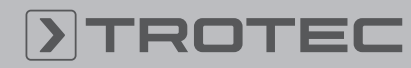

#### Sisällysluettelo

| Käyttöohjetta koskevia tietoja | 1  |
|--------------------------------|----|
| Turvallisuus                   | 1  |
| Tietoa laitteesta              | 3  |
| Kuljetus ja säilytys           | 7  |
| Käyttö                         | 7  |
| Ohjelmisto                     | 13 |
| Emissiokerroin                 | 22 |
| Termografian käsitteitä        | 24 |
| Virheet ja häiriöt             | 24 |
| Huolto ja korjaus              | 25 |
| Hävittäminen                   | 25 |

#### Käyttöohjetta koskevia tietoja

#### Symbolit

#### Varoitus sähköjännitteestä

Tämä symboli viittaa sähköjännitteestä aiheutuviin hengenvaarallisiin ja terveyteen vaikuttaviin vaaroihin.

#### Varoitus lasersäteestä

Tämä symboli viittaa lasersäteistä aiheutuviin terveysvaaroihin.

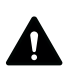

#### Varoitus

Signaalisana kuvaa keskimääräistä riskitasoa, jos siltä ei vältytä. voi seurauksena olla kuolema tai vaikea loukkaantuminen.

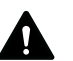

#### Varoitus

Signaalisana kuvaa alhaista riskitasoa, jos siltä ei vältytä, voi seurauksena olla vähäinen tai kohtalainen loukkaantuminen.

#### Huomaa

Signaalisana viittaa tärkeisiin tietoihin (esim. esinevahingot), mutta ei vaaroihin.

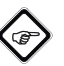

#### Tietoa

Tällä symbolilla varustetut huomautukset ovat sinulle avuksi suorittamaan työt nopeasti ja turvallisesti.

#### Noudata ohjetta

Tällä symbolilla varustettu huomautus viittaa siihen, että käyttöohjetta on noudatettava.

Käyttöohjeen uusimman version ja EU-vaatimustenmukaisuusvakuutuksen voit ladata seuraavan linkin kautta:

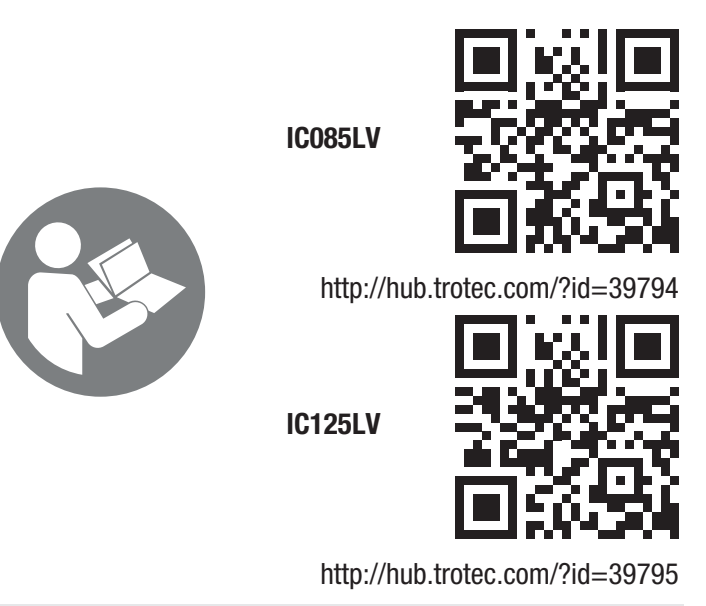

#### Turvallisuus

Lue tämä käyttöohje huolellisesti ennen laitteen käyttöönottoa/käyttöä ja säilytä se aina laitteen välittömässä läheisyydessä!

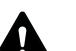

#### Varoitus

**Lue kaikki turvallisuusohjeet ja muut ohjeet.** Turvallisuusohjeiden ja varoitusten noudattamatta jättäminen voi aiheuttaa sähköiskun, tulipalon ja/tai vakavia vammoja.

# Säilytä kaikki turvallisuus- ja muut ohjeet myöhempää käyttöä varten.

Laitetta saavat käyttää 8-vuotiaat ja sitä vanhemmat lapset sekä henkilöt, jotka ovat fyysisesti, henkisesti tai aistitoiminnoiltaan rajoitteisia tai joilla ei ole riittävää tietoa tai kokemusta laitteen käytöstä, mikäli käyttö on valvottua tai heitä on opetettu käyttämään laitetta turvallisella tavalla ja he tiedostavat käyttöön mahdollisesti liittyvät vaarat.

Lapset eivät saa leikkiä laitteella. Lapset eivät saa suorittaa puhdistusta ja huoltoa ilman valvontaa.

- Älä käytä laitetta räjähdysalttiissa tiloissa.
- Älä käytä laitetta syövyttävässä ilmastossa.
- Älä upota laitetta veden alle. Älä päästä nesteitä laitteen sisään.
- Laitetta saa käyttää vain kuivissa ympäristöissä, ei missään tapauksessa sateessa tai kun suhteellinen ilmankosteus ylittää käyttöolosuhteet.
- Suojaa laite jatkuvalta, suoralta auringonsäteilyltä.
- Älä irrota laitteen turvamerkintöjä, tarroja tai etikettejä. Pidä kaikki turvamerkinnät, tarrat ja etiketit luettavassa kunnossa.
- Älä avaa laitetta työkaluilla.

- Vältä katsomasta suoraan lasersäteeseen.
- Älä suuntaa lasersäteilyä ihmisiä tai eläimiä kohti.
- Noudata varastointi- ja käyttöohjeita luvun Tekniset tiedot mukaisesti.

#### Määräystenmukainen käyttö

Käytä laitetta vain kohteiden optiseen tai termografiseen esittämiseen teknisiä tietoja noudattaen.

Määräystenmukainen käyttö edellyttää ainoastaan yrityksen Trotec tarkastamien lisätarvikkeiden tai yrityksen Trotec tarkastamien varaosien käyttöä.

#### Määräystenvastainen käyttö

Älä käytä laitetta räjähdysalttiissa tiloissa. Älä käytä laitetta ihmisiin tai eläimiin. Trotec ei ota vastuuta vahingoista, jotka johtuvat määräystenvastaisesta käytöstä. Takuuvaatimukset raukeavat tässä tapauksessa. Laitteeseen tehtävät omavaltaiset muutokset, lisäykset ja muunnokset ovat kiellettyjä.

#### Henkilöstön pätevyys

Laitetta käyttävien henkilöiden on:

• luettava ja ymmärrettävä käyttöohje, erityisesti kappale Turvallisuus.

#### Muut vaarat

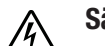

#### Sähköiskun vaara

Sähköosien töitä saavat suorittaa vain sähköalan ammattilaiset tai niihin valtuutetut asiantuntijat!

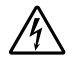

#### Varoitus sähköjännitteestä

Koteloon sisään pääsevät nesteet aiheuttavat oikosulun vaaran!

Älä upota laitetta ja tarvikkeita veteen. Varo, että koteloon ei pääse vettä tai muita nesteitä.

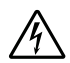

#### Varoitus sähköjännitteestä

Sähköosien huoltotöitä saavat suorittaa vain niihin valtuutetut asiantuntijat!

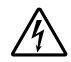

#### Varoitus sähköjännitteestä

Irrota laite sähköverkosta ennen kaikkia töitä ja poista laitteesta akku!

Vedä virtajohto pistorasiasta tarttumalla verkkopistokkeeseen.

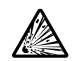

#### Varoitus räjähtävistä aineista

Älä altista akkua yli 45 °C:n lämpötilalle! Varmista, että akku ei joudu kosketuksiin veden tai tulen kanssa! Vältä suoraa auringonvaloa ja kosteutta. Räjähdysvaara!

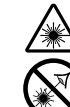

#### Varoitus lasersäteestä

Laserluokka 2, P maks.: < 1 mW, λ: 650 nm, EN 60825-1:2014

Älä katso suoraan lasersäteeseen tai aukkoon, josta lasersäde tulee ulos.

Älä suuntaa lasersädettä kohti ihmisiä, eläimiä tai heijastavia pintoja. Jo lyhyt katsekontakti kohti lasersädettä voi aiheuttaa silmävaurioita. Lasersäteen tarkastelu optisilla laitteilla (esim. luuppi tai suurennuslasi) voi vaurioittaa silmiä. Noudata laserluokan 2 kanssa työskennellessä kansallisia silmien suojausta koskevia määräyksiä.

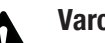

#### Varoitus

Tukehtumisvaara!

Älä jätä pakkausmateriaalia lojumaan. Se voi olla vaarallinen joutuessaan lasten käsiin.

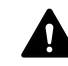

#### Varoitus

Laite ei ole leikkikalu eikä sitä saa jättää lasten ulottuville.

#### Varoitus

Tämä laite saattaa aiheuttaa vaaratilanteita, jos sitä käyttää kouluttamaton henkilö tai jos sitä käytetään määräystenvastaisesti! Ota huomioon henkilöstön pätevyys!

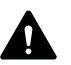

#### Varoitus

Säilytä riittävä etäisyys lämmönlähteisiin.

#### Huomaa

Välttääksesi laitteen vaurioitumisen älä altista sitä äärimmäisille lämpötiloille, ilmankosteudelle tai märkyydelle.

#### Huomaa

Älä käytä laitteen puhdistukseen syövyttäviä puhdistusaineita tai hankaus- ja liuotusaineita.

#### Tietoa laitteesta

#### Laitteen kuvaus

Termokamera IC085LV / IC125LV muuttaa ihmissilmän havaitsemattoman infrapunasäteilyn näkyväksi kuvaksi. Lämpökuva ja lämpötila näytetään reaaliajassa näytöllä. Parantaaksesi näkymää voit valita erilaisia väripaletteja lämpökuvien kuvaukseen.

Lisäksi on mahdollista asettaa IR- ja digitaalikuva päällekkäin (IR DuoVision Plus), jolloin saadaan vielä vahvakontrastisempi lämpökuva.

Saadaksesi mahdollisimman tarkan mittaustuloksen voit syöttää ympäristön lämpötilan, heijastuvan lämpötilan, ilmankosteuden, etäisyyden ja emissiokertoimen.

Luettelon eri pintojen emissiokertoimista löydät kappaleesta Emissiokerroin. Tarkkaa arviointia varten lämpökuvan voi pysäyttää näytölle tai se voidaan tallentaa laitteeseen, kun microSD-kortti on asennettu. Tallennettuja kuvia voi tarkastella myöhemmin joko suoraan kameran näytöltä tai tietokoneelta analyysiohjelmiston avulla.

Kuvien muokkaamista varten voit ladata IR-Report 2.X STD - ohjelmiston osoitteesta www.trotec.com latausosiosta (tai kohdasta *Asiakaspalvelu*).

#### Laitekuvaus

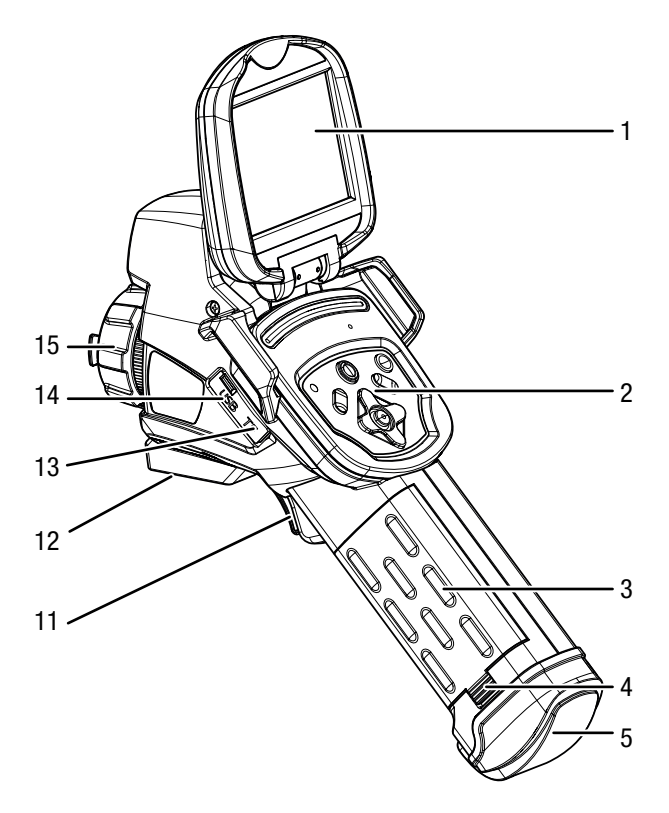

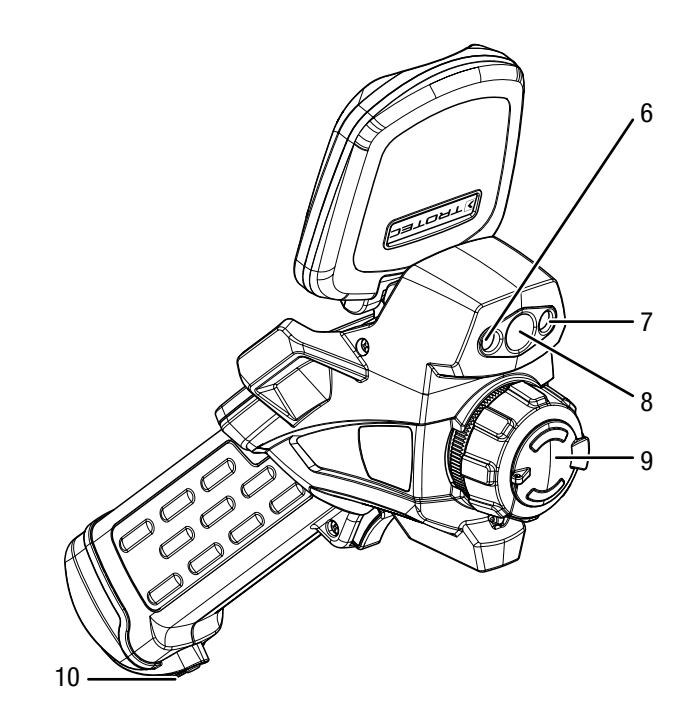

| Nro | Nimike                    |
|-----|---------------------------|
| 1   | Näyttö                    |
| 2   | Ohjauspaneeli             |
| 3   | Akku                      |
| 4   | Akun lukitus              |
| 5   | AV-ulostulo ja suojus     |
| 6   | LED                       |
| 7   | Laserosoitin              |
| 8   | Kamera                    |
| 9   | Infrapunalinssi ja suojus |
| 10  | Rannehihnan pidike        |
| 11  | Monitoiminäppäin          |
| 12  | Statiivin kierre 1/4"     |
| 13  | microSD-korttipaikka      |
| 14  | microUSB-liitäntä         |
| 15  | Tarkennusrengas           |

#### Ohjauspaneeli

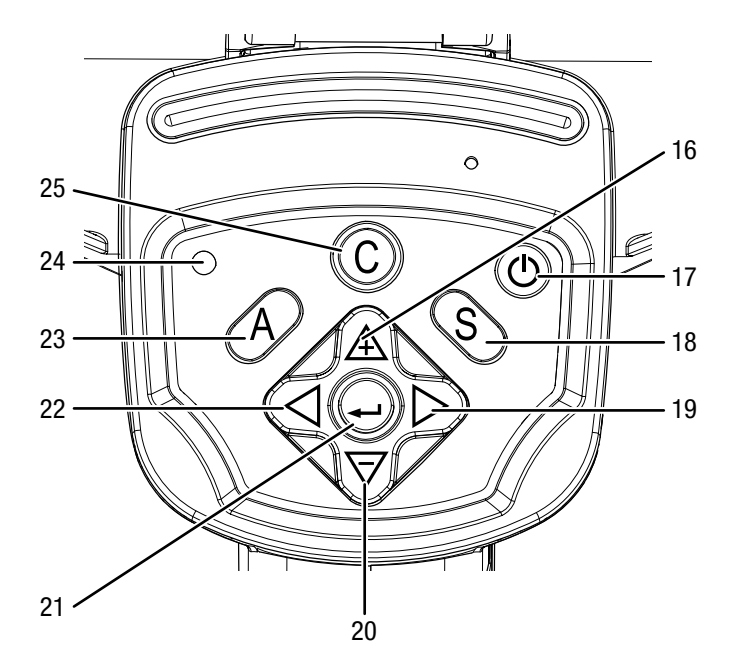

| Nro | Nimike                                                                           |
|-----|----------------------------------------------------------------------------------|
| 16  | Nuolipainike ylös / VÄLI suuremmaksi                                             |
| 17  | Virtapainike                                                                     |
| 18  | Painike S: Kuvan pysäytys/aktivointi tai tallennus<br>(paina n. 3 sekunnin ajan) |
| 19  | Nuolipainike oikealle / <i>TASO</i> ylös                                         |
| 20  | Nuolipainike alas / VÄLI pienemmäksi                                             |
| 21  | Enter-painike                                                                    |
| 22  | Nuolipainike vasemmalle / TASO alas                                              |
| 23  | Painike A: Suljin-painike / automaattinen kalibrointi                            |
| 24  | Käytön LED                                                                       |
| 25  | Painike C: päävalikko tai Takaisin-painike                                       |

Näyttö

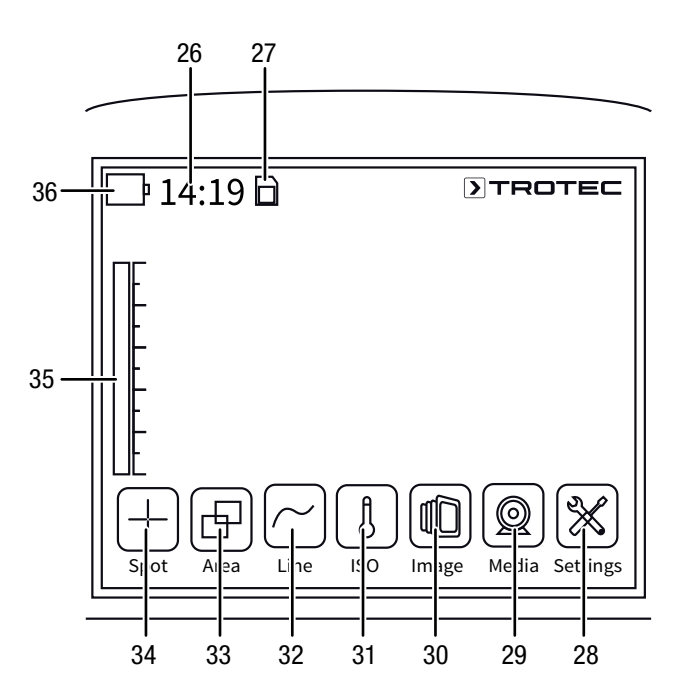

| Nro | Nimike                          |
|-----|---------------------------------|
| 26  | Näyttö Kellonaika               |
| 27  | Näyttö SD-kortti asennettu      |
| 28  | Valikko <i>Asetukset</i>        |
| 29  | Valikko <i>Taltio</i>           |
| 30  | Valikko <i>Kuva</i>             |
| 31  | Valikko ISO-toimintatila        |
| 32  | Valikko <i>Linjat</i>           |
| 33  | Valikko <i>Alueet</i>           |
| 34  | Valikko Pisteet                 |
| 35  | Lämpötila-asteikko (dynaaminen) |
| 36  | Näyttö Akun lataustila          |

4

### TROTEC

#### Tekniset tiedot

5

| Parametri                 |                                       | Arvo                                                                                                    |                                     |
|---------------------------|---------------------------------------|----------------------------------------------------------------------------------------------------|-------------------------------------|
| Malli                     |                                       | IC085LV                                                                                                    | IC125LV                             |
| Tuotenumero               |                                       | 3 110 003 014                                                                                                    | 3 110 003 023                       |
| Mittaus                   | Lämpötila-alue                        | -20 °C - +600 °C                                                                                                    | -20 °C - +1 500 °C                  |
|                           | Tarkkuus                              | ± 2 °C, ± 2 % mittausarvosta                                                                                                    |                                     |
| Kuvanlaatu IImaisintyyppi |                                       | Focal Plane Array (FPA), jää                                                                                                    | hdyttämätön mikrobolometri          |
| radiometrinen             | Ilmaisimen resoluutio                 | 384 x 28                                                                                                    | 8 pikseliä                          |
|                           | Aallonpituusalue                      | 8 - 1                                                                                                    | 4 μm                                |
|                           | Näkökenttä (FOV)                      | 24°                                                                                                    | x 18°                               |
|                           | Geometrinen resoluutio                | 1,3 mrad                                                                                                    |                                     |
|                           | Terminen herkkyys                     | 0,05 °C kun 30 °C                                                                                                    |                                     |
|                           | Kuvantoistotaajuus                    | 50/6                                                                                                    | 60 Hz                               |
|                           | Kohdennus / min.<br>kohdennusetäisyys | manuaalir                                                                                                    | ien / 0,5 m                         |
| Kuvanlaatu                | Digitaalinen valokuvakamera           | 5 megapikseliä, int                                                                                                    | egroitu kameravalo                  |
| visuaalinen               | Videonormi                            | PAL/                                                                                                    | NTSC                                |
| Kuvallinen esitys         | Näyttö                                | 3,5 tuuman LCD-koske                                                                                                    | tusnäyttö, kapasitiivinen           |
|                           | Kuvanäyttö                            | pseudovärit, 6 väripalettia                                                                                                    |                                     |
|                           | Kuvanäyttövaihtoehdot                 | IR-kuva, reaalikuva, DuoVision-Plus-näyttö (infrapuna- ja reaalikuvan yhdistelmä<br>ääriviivoiltaan tehostettuna ja yksityiskohdiltaan vahvistettuna termogrammina)                                                       |                                     |
| Mittaus ja analyysi       | Mittauspisteet                        | 8 liikkuvaa lämpötilan mittauspistettä (vapaasti määritettävissä)                                                                                                    |                                     |
|                           | Mittaustoiminnot                      | isotermi, linjaprofiilianalyysi, alueanalyysi (suorakulmio), kuuman/kylmän pisteen<br>hälytystoiminto, eromittaukset enintään 8 liikkuvassa lämpötilan mittauspisteessä                                                   |                                     |
|                           | Aluemittaus                           | 2 aluetta                                                                                                    |                                     |
|                           | Emissiokerroin                        | käyttäjän määrittelemä, asetettavissa välillä 0,01 - 1,0                                                                                                    |                                     |
|                           | Mittauskorjaus                        | korjaa heijastuvan kohdelämpötilan; automaattinen korjaus perustuu käyttäjän antamiin tietoihin etäisyydestä, suhteellisesta ilmankosteudesta ja ympäristön lämpötilasta                                                  |                                     |
| Tietojen tallennus        | Tiedostomuisti                        | 512 Mt:n sisäinen Flash-muisti; r                                                                                                    | nuistikorttipaikka microSD-kortille |
|                           | Tiedostomuoto                         | radiometrinen kuva: 14-bittinen JPEG; visuaalinen kuva: JPEG; ei-radiometrinen,<br>termografinen video: MPEG-4; täysradiometrinen infrapunavideo: 14-bittinen IR-muoto                                                    |                                     |
|                           | Tietojen tallennus/siirto             | ei-radiometristen IR-videoiden (MPEG-4) sekä radiometristen kuvien ja reaalikuvien<br>tallennus sisäiseen muistiin tai SD-kortille; täysradiometristen IR-videoiden* tallennus<br>tietokoneelle USB 2.0 -liitännän kautta |                                     |
|                           | Puhetallennus                         | kommentit voidaan tallentaa yhdessä IR-kuvan kanssa (tarvitaan lisävarusteena saatava<br>Bluetooth-kuulokemikrofoni)                                                                                                    |                                     |
|                           | Liitännät                             | USB 2.0, analoginen video (PAL/NTSC)                                                                                                    |                                     |
| Laser                     | Тууррі                                | Semiconductor AlGaInP Diode La                                                                                                    | ser, luokka 2,1 mw / 635 nm red     |
| Energiansaanti            | Paristotyyppi                         | vakio litiumioniakku; uude                                                                                                    | lleen ladattava, vaihdettava        |
|                           | Akun kesto                            | n.                                                                                                    | 3 h                                 |
|                           | Verkkokäyttö                          | 4,2-4                                                                                                    | .,8 V DC                            |
|                           | Energiansäästötila                    | käyttäjän määrittelemä                                                                                                    |                                     |

| Parametri                    |                                    | Arvo                                                    |  |
|------------------------------|------------------------------------|---------------------------------------------------------|--|
| Ympäristöolosuhteet          | Lämpötila                          | -20 °C – +50 °C (käyttö), -40 °C – +70 °C (varastointi) |  |
|                              | Ilmankosteus                       | 10 % – 95 % suht. kost. (ei kondensoiva)                |  |
|                              | Suojaluokka/isku/tärinä            | IP54/25G/2G                                             |  |
|                              | Pudotuslujuus                      | 1,8 m                                                   |  |
| Fysikaaliset<br>ominaisuudet | Mitat (pituus x leveys x korkeus)  | 230 x 80 x 195 mm                                       |  |
|                              | Paino                              | 650 g                                                   |  |
|                              | Jalustan asennus                   | 1/4 tuumaa – 20                                         |  |
| * Täysradiometristen         | IR-videoiden tallennukseen tarvita | an lisävarusteena saatava reaaliaikainen versiopäivitys |  |

#### Toimituksen sisältö

- 1 x lämpökamera
- 1 x akku
- 1 x laturi
- 1 x verkkolaite laturille
- 1 x microSD-kortti
- 1 x microUSB-kaapeli
- 1 x kuljetuslaukku
- 1 x näkösuoja
- 1 x cinch-AV-kaapeli
- 1 x USB-SD-kortinlukija

#### Kuljetus ja säilytys

#### Huomaa

Laite voi vahingoittua, jos säilytät tai kuljetat sitä asiaankuulumattomasti.

Tutustu laitteen kuljetusta ja säilytystä koskeviin tietoihin.

#### **Kuljetus**

Käytä laitteen kuljettamiseen toimituksen mukana tullutta laukkua, jolloin suojaat laitteen ulkoisilta vaikutuksilta.

Laitteen Li-ion-akut täyttävät lakisääteiset vaarallisten materiaalien vaatimukset.

Ota huomioon seuraavat ohjeet Li-ion-akkujen kuljetuksesta ja lähettämisestä:

- Akkuja voi kuljettaa huoletta kadulla.
- Kun lähetyksestä huolehtii kolmas osapuoli (esim. lentokuljetus tai huolintaliike), on noudatettava pakkausta ja merkintöjä koskevia erityisvaatimuksia. Lähetystä valmisteltaessa on kysyttävä neuvoa vaarallisten materiaalien asiantuntijalta.
  - Lähetä akkuja vain, kun kotelo on ehjä.
  - Liimaa avonaisten kontaktien päälle suoja ja pakkaa akku niin, ettei se pääse liikkumaan pakkauksessa.
  - Noudata lisäksi mahdollisia kansallisia lisämääräyksiä.

#### Säilytys

Noudata seuraavia säilytysehtoja, kun laite on pois käytöstä:

- kuivassa ja jäätymiseltä ja kuumuudelta suojattuna
- pystysuorassa asennossa pölyltä ja suoralta auringonvalolta suojatussa paikassa
- tarvittaessa peitteellä pölyltä suojattuna
- Säilytyslämpötilan on oltava kappaleessa Tekniset tiedot annettujen arvojen mukainen.
- Poista akut pitkän säilytyksen ajaksi.

#### Käyttö

#### MicroSD-kortin asennus

MicroSD-kortilla voidaan laajentaa laitteen sisäistä muistia kuvien ja videoiden tallentamista varten.

Asenna microSD-kortti seuraavalla tavalla:

1. Avaa microSD-korttipaikan (13) suojus.

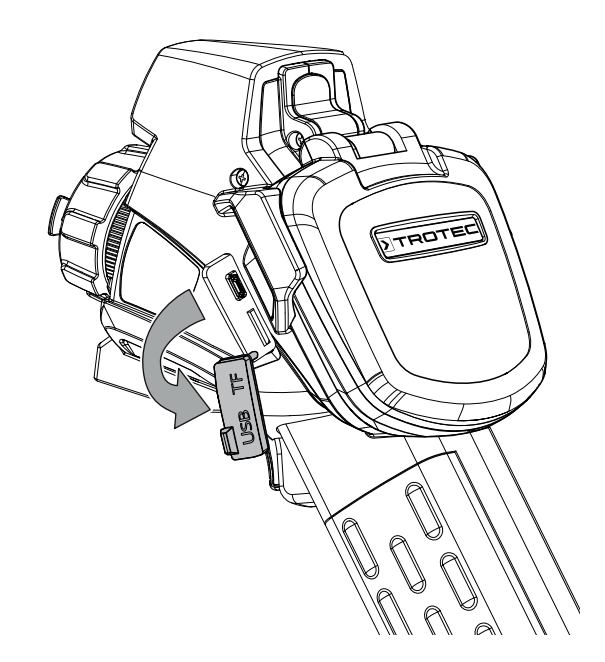

 Työnnä microSD-korttia korttipaikkaan siten, että kontaktit osoittavat ylöspäin, kunnes microSD-kortti lukittuu paikalleen.

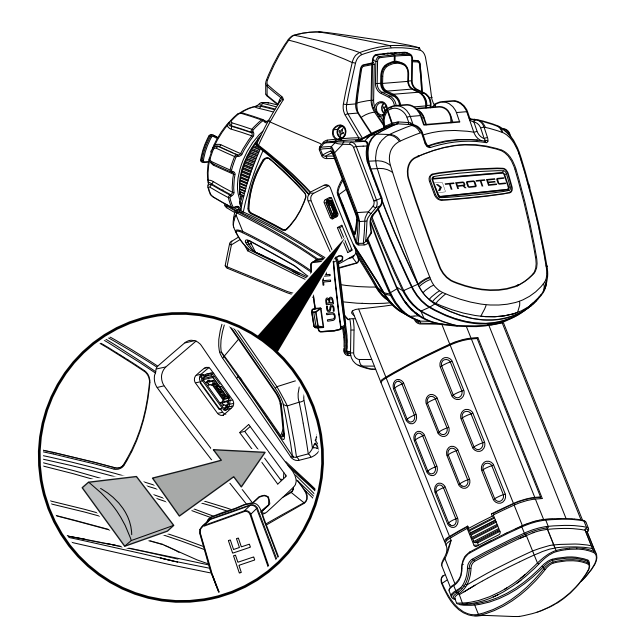

#### Akun asettaminen/vaihtaminen

#### Huomaa

Varmista, että laitteen pinta on kuiva ja laite on sammutettu.

- 1. Lataa akku kappaleen Huolto kohdassa Akun lataaminen annettujen ohjeiden mukaisesti.
- 2. Irrota tarvittaessa paikallaan oleva tyhjä akku. Työnnä sitä varten akun lukitusta alaspäin.
- 3. Aseta täyteen ladattu akku pidikkeeseen napojen suuntaisesti siten, että tunnet akun lukittuvan paikalleen.

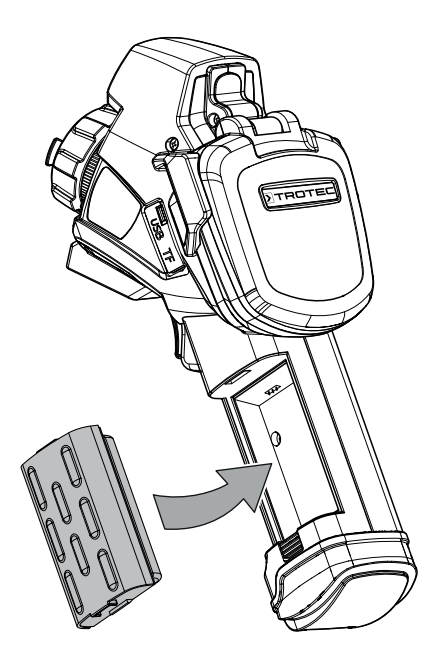

#### Laitteen käynnistäminen

1. Avaa näyttö.

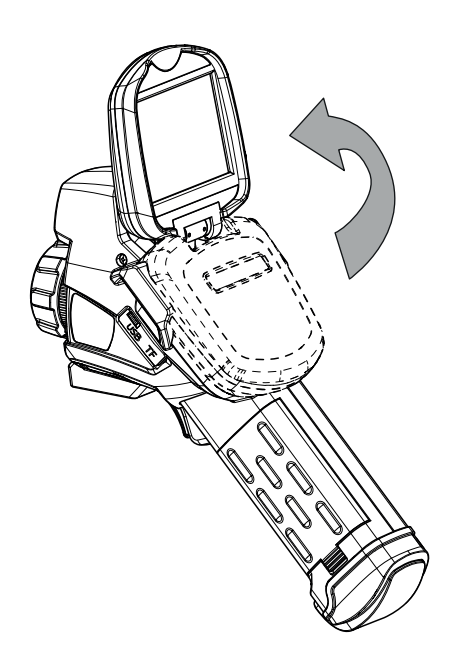

2. Avaa IR-linssin suojus.

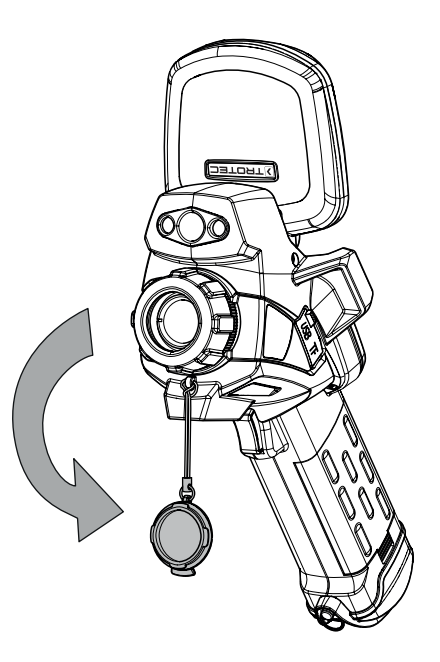

- 3. Paina virtapainiketta (17) n. 5 sekuntia.
  - ⇒ Käytön LED (24) palaa sinisenä.
  - ⇒ Trotec-logo näkyy näytössä.
- Odota, kunnes laite on käynnistynyt kokonaan.
   ⇒ Näytössä näkyy nykyinen IR-kuva ja aloitusnäyttö:

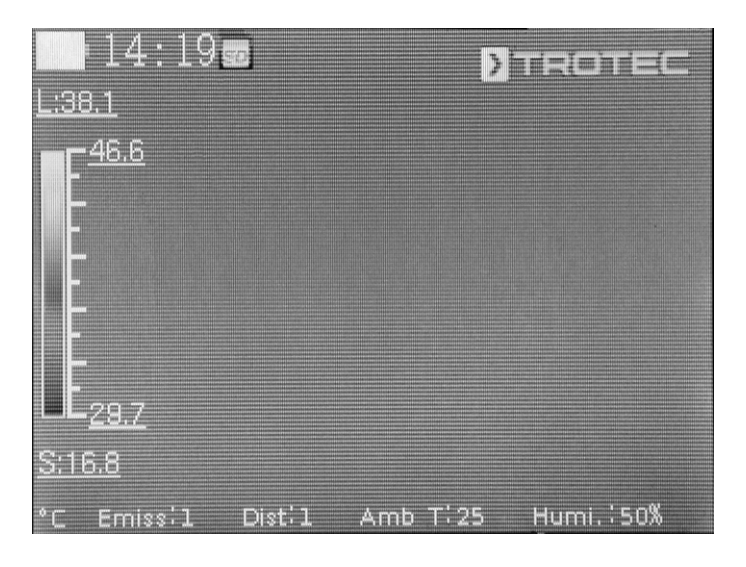

#### Kielen valinta

Aseta valikkotekstien kieli seuraavalla tavalla:

- 1. Paina painiketta C (25).
- ⇒ Näyttöön tulee päävalikko.
- 2. Valitse valikko Asetukset.
- 3. Valitse valikko Systeemi.
- 4. Kosketa painiketta Kieli.
- 5. Pyyhkäise sormella käytettävissä olevien kielten luetteloa.
- 6. Valitse haluamasi kieli pyyhkäisemällä.
- 7. Vahvista valinta painamalla OK.
  - ⇒ Haluttu kieli on valittu ja asetettu.

#### Päiväyksen ja kellonajan asettaminen

Aseta järjestelmän päivämäärä ja kellonaika sekä kuvien/ videoiden aikaleima seuraavalla tavalla:

- 1. Paina painiketta C (25).
  - ⇒ Näyttöön tulee päävalikko.
- 2. Valitse valikko Asetukset.
- 3. Valitse valikko Systeemi.
- 4. Kosketa painiketta Päiväys & Aika.
- 5. Kosketa painiketta Aseta päivämäärä.
- 6. Valitse haluamasi päivämäärä pyyhkäisemällä.
- 7. Vahvista valinta painamalla OK.
- 8. Kosketa painiketta Aseta aika.
- 9. Valitse haluamasi kellonaika pyyhkäisemällä.
- 10. Vahvista valinta painamalla OK.
- 11. Kosketa painiketta Aseta aikavyöhyke.
- 12. Valitse haluamasi aikavyöhyke pyyhkäisemällä.
- 13. Vahvista valinta painamalla OK.
  - ⇒ Päiväys ja kellonaika on valittu ja asetettu.

#### IR-kameran tarkennus ja kalibrointi

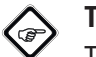

#### Tietoa

Toiminto voidaan määrittää myös monitoiminäppäimelle. Lisätietoa monitoiminäppäimestä löydät kappaleesta *Monitoiminäppäimen määrittäminen*.

- 1. Kierrä tarkennusrengasta (15) vasemmalle tai oikealle, kunnes lämpökuvauskohde on tarkentunut teräväksi. Kuvan riittämätön tarkennus aiheuttaa poikkeamia lämpötilan mittaukseen!
- 2. Paina Suljin-painiketta (23).
  - IR-kameran sisäinen suljin (shutter) sulkeutuu hetkeksi, ja suoritetaan automaattinen kalibrointi kuvanäkymän lämpötiloihin.

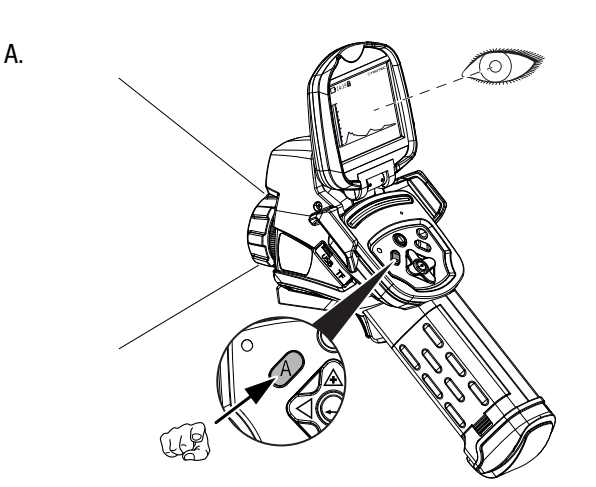

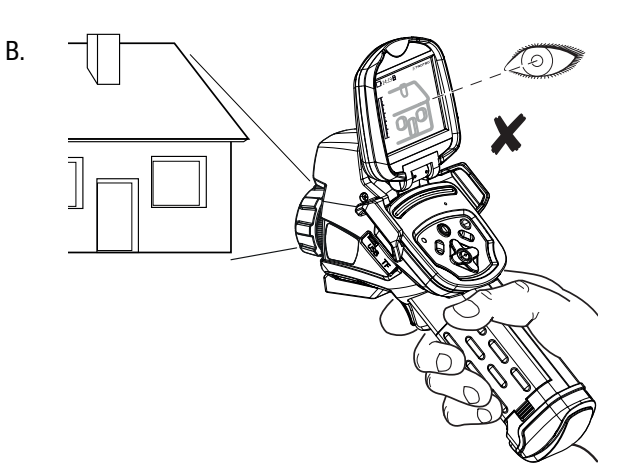

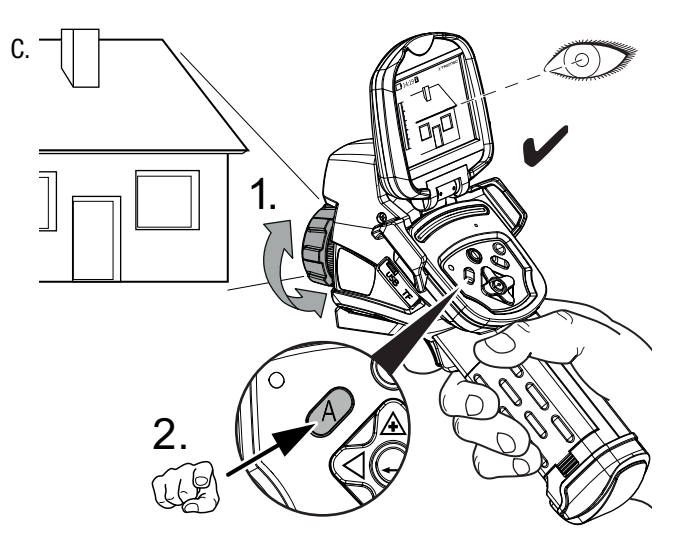

#### Infrapuna-kuvaus/-videokuvaus

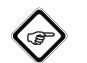

#### Tietoa

Toiminto voidaan määrittää myös monitoiminäppäimelle. Lisätietoa monitoiminäppäimestä löydät kappaleesta *Monitoiminäppäimen määrittäminen*.

IR-kuvaus ja videokuvaus voidaan käynnistää päävalikosta (painike C).

1. Paina painiketta C (25).

- ⇒ Näyttöön tulee päävalikko.
- 2. Valitse valikko Taltio.

Kuvaa ja tallenna infrapunakuva seuraavalla tavalla:

- 1. Kosketa painiketta Otos.
  - ⇒ Laite ottaa ja tallentaa kuvan.
  - ⇒ Näyttöön ilmestyy taas valikko *Taltio*.

Kuvaa ja tallenna video seuraavalla tavalla:

- 1. Kosketa painiketta *Video*.
  - ⇒ Kuvaus käynnistetään.
  - ⇒ Näytön yläreunassa näkyy kuvaussymboli (punainen ympyrä) ja kuvauksen kesto.
- Lopeta kuvaus koskettamalla uudelleen painiketta Video.
   ⇒ Videota tallennetaan.

#### Monitoiminäppäimen määrittäminen

Monitoiminäppäimelle (11) voidaan määrittää eri toimintoja.

| Asetus       | Toiminto                                    |
|--------------|---------------------------------------------|
| Suljin       | Suljintoiminto kalibrointia varten          |
| Pysäytä kuva | Kuvan pysäytys, aktivointi tai deaktivointi |
| Tilannekuva  | Kuvan ottaminen                             |
| Laser        | Laserin käynnistäminen tai sammuttaminen    |
| LED          | LEDin käynnistäminen tai sammuttaminen      |

Määritä monitoiminäppäin seuraavalla tavalla:

- 1. Paina painiketta C (25).
  - ⇒ Näyttöön tulee päävalikko.
- 2. Valitse valikko Asetukset.
- 3. Valitse valikko Systeemi.
- 4. Valitse valikko Hallinta.
- 5. Kosketa painiketta Monitoiminäppäin.
- 6. Valitse haluamasi asetus.
- 7. Poistu valikosta Asetukset.
  - $\Rightarrow$  Haluttu asetus on tallennettu.

#### Pikakäynnistyspainikkeen määrittäminen

Pikakäynnistyspainikkeen avulla voidaan nopeasti siirtyä valikkoon *Kuva*, ja se voidaan sijoittaa vapaasti näytölle.

Aktivoi/deaktivoi pikakäynnistyspainike seuraavalla tavalla:

- 1. Paina painiketta C (25).
  - ⇒ Näyttöön tulee päävalikko.
- 2. Valitse valikko *Asetukset*.
- 3. Valitse valikko Kuva.
- 4. Aktivoi pikakäynnistyspainike työntämällä valintakytkintä oikealle.
- 5. Poistu valikosta Asetukset.
  - ➡ Pikakäynnistyspainike on nyt aktivoitu ja näkyy näytössä.
- 6. Voit siirtää pikakäynnistyspainiketta haluamaasi kohtaan koskettamalla ja pitämällä sitä painettuna.
- 7. Avaa valikko *Kuva* koskettamalla pikakäynnistyspainiketta kertaalleen lyhyesti.

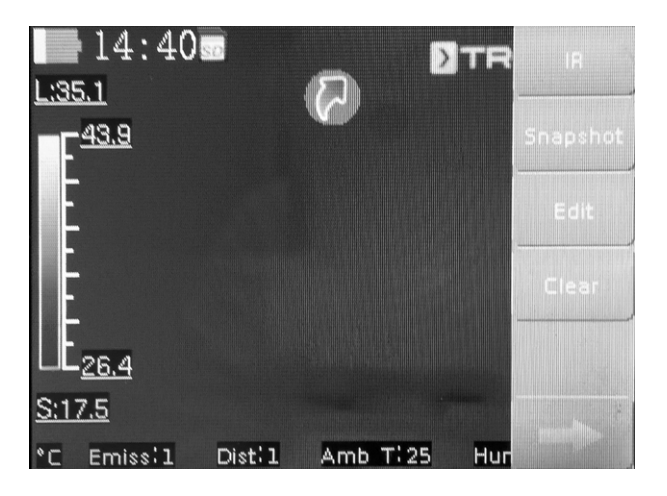

#### Tiedonsiirto USB-liitännällä

Voit käyttää ja lukea laitteeseen asennettua microSD-korttia microUSB-datakaapelin avulla tai siirtää tiedot tosiajassa (Realtime) ohjelmistoon (lisävarusteena saatava PRO-versio) ja tallentaa siten täysradiometrisiä infrapunavideoita.

Sitä varten on ensin valittava asetuksista haluttu siirtotapa:

- USB-toimintatila (käyttö tiedostomuistina)
- Real-Time (tiedonsiirto ohjelmistoon tosiajassa)
- 1. Paina painiketta C (25).
- ⇒ Näyttöön tulee päävalikko.
- 2. Valitse valikko Asetukset.
- 3. Valitse valikko Systeemi.
- 4. Valitse valikko Hallinta.
- 5. Kosketa painiketta USB-liitäntä.
- 6. Valitse haluamasi siirtotapa pyyhkäisemällä.
- 7. Poistu valikosta Asetukset.
- 8. Liitä mukana toimitettu microUSB-datakaapeli laitteeseen.
- 9. Yhdistä datakaapeli tietokoneeseen tai kannettavaan tietokoneeseen.

| $\bigtriangleup$ | Tietoa |
|------------------|--------|
|                  |        |

Myös ohjelmiston (lisävarusteena saatava PRO-versio) tiedonsiirto on käynnistettävä, jotta laitteeseen muodostetaan yhteys.

Täysradiometriset tosiaikaiset IR-videot siirretään microUSBdatakaapelilla tietokoneelle seuraavalla tavalla (mahdollista vain yhdessä lisävarusteena saatavan IC-Report PRO -ohjelmiston kanssa):

- 1. Kytke lisävarusteena saatava IC-Reportanalyysiohjelmiston PRO-version dongle tietokoneen vapaaseen USB-porttiin. Ilman donglea USB-liitännän laajennus analyysiohjelmistossa on estetty.
- 2. Avaa IC-Report-ohjelmisto ja ota kamerassa käyttöön siirtotapa *Real-Time*.
- 3. Liitä tietokone kameraan mukana toimitetulla microUSB-kaapelilla.
- Kun IC-Report-analyysiohjelmisto on asennettu asianmukaisesti, tietokoneen käyttöjärjestelmä tunnistaa liitetyn kameran automaattisesti ja asentaa kaikki tarvittavat ajurit.

| 1      | Klicken Sie auf das gewünschte USB-Controller-Model<br>Klicken Sie auch auf "OK", wenn Ihnen nicht bekannt<br>Modell Sie verfügen. Es werden nur die Geräte auf der | l und dann auf "OK<br>ist, über welches<br>n |
|--------|----------------------------------------------------------------------------------------------------|----------------------------------------------|
| Model  | installationsdatentrager aufgefuhrt.                                                                                                    |                                              |
|        | orace FX2I P Development kit                                                                                                    |                                              |
| Entry  | sicaa i Azer Bovolopilione kie                                                                                                    |                                              |
| Басу   |                                                                                                    |                                              |
| E-AICN |                                                                                                    |                                              |
|        | r Traker kut ding dailah Sanatir                                                                                                    |                                              |

- 5. Ajurin onnistuneen asennuksen jälkeen kamera tunnistetaan massamuistiksi joka kerta, kun se liitetään tietokoneeseen.
- 6. Valitse analyysiohjelmiston valikosta kohta *Valvonta liitä USB* tai napsauta suoraan USB-symbolia.
- 7. Valitse avautuvasta alavalikosta kameratyyppi, jonka haluat liittää tietokoneeseen.

|                                        |                      | 3                           |          |
|----------------------------------------|----------------------|-----------------------------|----------|
| IC IZOLV                               |                      |                             |          |
| Calibrated Te                          | emp Table            |                             |          |
| \\srv47-x\H                            | ome\$\friedrichma\De | esktop\Schrottdateien\Therm | •] [     |
| Temp Ran                               | ge                   |                             |          |
| Lens                                   | Temp Rang            | Temp Range                  | -        |
| A                                      | 1                    | -20,0 °C ~ 250,0 °C         | 1        |
| A                                      | 2                    | 180,0 °C ~ 600,0 °C         |          |
| B                                      | 1                    | -5,0 °C ~ 30,0 °C           |          |
| B                                      | 2                    | 180,0 °C ~ 600,0 °C         |          |
|                                        |                      |                             |          |
| emp Parame                             | ters                 |                             | 8        |
| Emissivity                             |                      | Distance                    |          |
| 1,00                                   |                      | 5 m                         | *        |
| A                                      | )                    | Relative Humidity           |          |
| -vmbient i emb                         |                      | 75 %                        | <b>A</b> |
| -vmblent Temp<br>25 ℃                  |                      | in the second second        |          |
| Ambient Temp<br>25 °C<br>Temp Correcti | on                   | Reflex Temp                 |          |

- 8. Anna seuraavaksi kalibrointitaulukon (Dataload.bintiedosto) tallennuspaikan polku tietokoneella.
- 9. Valitse oikea lämpötila-alue.
- 10. Vahvista painamalla OK.
  - ⇒ Ohjelmiston analyysi-ikkunassa näkyy kameran Livekuvanäyttö.

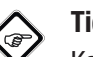

#### Tietoa

Kameraan kuuluva kalibrointitaulukko on sidottu sarjanumeroon ja voimassa vain kulloinkin liitetylle laitteelle.

#### Laserosoittimen käynnistäminen tai sammuttaminen

Käynnistä tai sammuta laserosoitin seuraavalla tavalla:

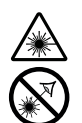

#### Varoitus lasersäteestä

#### Laserluokka 2, P maks.: < 1 mW, λ: 650 nm, EN 60825-1:2014

Älä katso suoraan lasersäteeseen tai aukkoon, josta lasersäde tulee ulos.

Älä suuntaa lasersädettä kohti ihmisiä, eläimiä tai heijastavia pintoja. Jo lyhyt katsekontakti kohti lasersädettä voi aiheuttaa silmävaurioita. Lasersäteen tarkastelu optisilla laitteilla (esim. luuppi tai suurennuslasi) voi vaurioittaa silmiä. Noudata laserluokan 2 kanssa työskennellessä kansallisia silmien suojausta koskevia määräyksiä.

- 1. Paina painiketta C (25).
- ⇒ Näyttöön tulee päävalikko.
- 2. Valitse valikko Asetukset.
- 3. Valitse valikko Systeemi.
- 4. Valitse vaihtoehto Hallinta.
- 5. Aktivoi laser pysyvästi työntämällä valintakytkintä oikealle.
  - ⇒ Laserosoitin on kytketty päälle ja palaa jatkuvasti.
     ⇒ Valintakytkin *Laser* on korostettu sinisellä.
- 6. Poista laser käytöstä työntämällä valintakytkintä vasemmalle.

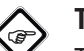

#### Tietoa

Toiminto voidaan määrittää myös monitoiminäppäimelle. Lisätietoa monitoiminäppäimestä löydät kappaleesta *Monitoiminäppäimen määrittäminen*.

#### AV-liitännän käyttäminen

Voit liittää laitteen AV-kaapelilla näyttöön. Voit siirtää kuvan laitteesta PAL- tai NTSC-muodossa.

- 1. Valitse valikko Asetukset.
- 2. Valitse valikko Systeemi.
- 3. Valitse valikko Hallinta.
- 4. Valitse vaihtoehdosta *TV-lähtöliitäntätoiminto* haluttu muoto PAL tai NTSC.
- 5. Aktivoi vaihtoehto *TV-lähtöliitäntä* työntämällä valintakytkintä oikealle.
  - ⇒ Valintakytkin *TV-lähtöliitäntä* on korostettu sinisellä.
  - ➡ TV-lähtöliitäntä on aktivoitu.
- 6. Avaa AV-ulostulon suojus (5).
- 7. Liitä mukana oleva tai soveltuva AV-kaapeli laitteeseen ja yhdistä se näyttöön.

#### Vastavalosuojan asettaminen

Voit tarvittaessa asettaa vastavalosuojan ympäristövalaistuksen pitämiseksi poissa näytöltä.

Toimi seuraavasti:

1. Työnnä vastavalosuoja avatulle näytölle ylhäältäpäin.

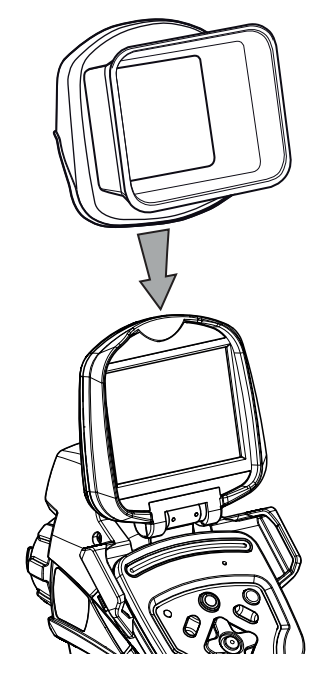

#### Laitteen sammuttaminen

- 1. Irrota vastavalosuoja, jos se on käytössä.
- 2. Paina virtapainiketta (17).
- 3. Vahvista kysymys painamalla OK.
- 4. Sulje näyttö.

### **Ohjelmisto**

Voit valita toiminnot joko suoraan kosketusnäytöstä tai nuolipainikkeilla yhdessä Enter-painikkeen (21) kanssa.

#### Päävalikko

 $\checkmark$  Aloitusnäyttö näkyy.

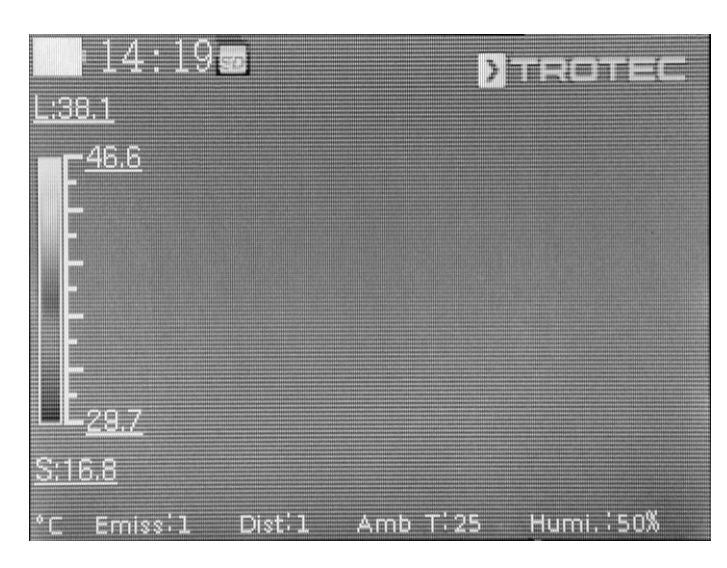

1. Avaa päävalikko painamalla painiketta C (25) tai koskettamalla näytön Trotec-tekstiä.

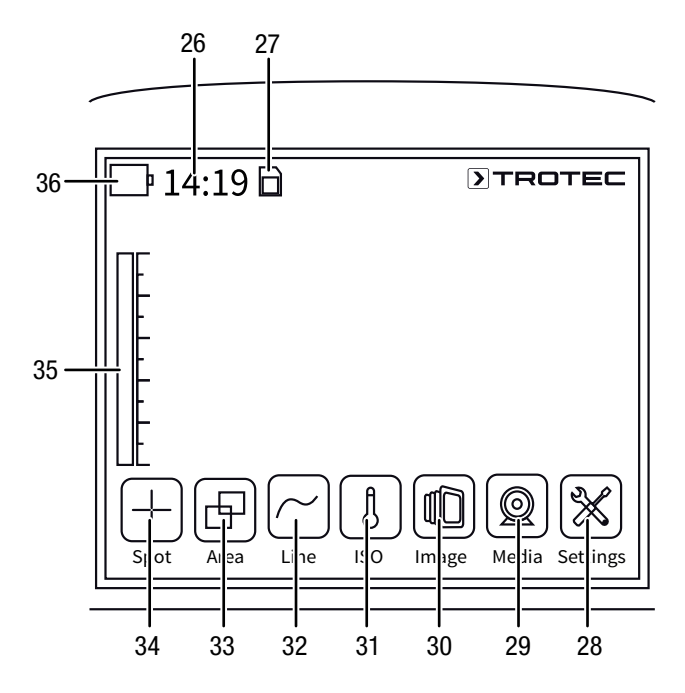

2. Voit valita alavalikot joko suoraan kosketusnäytöstä tai nuolipainikkeilla yhdessä Enter-painikkeen (21) kanssa.

Päävalikko koostuu seuraavista valikoista:

| Symboli            | Toiminto                                         |
|--------------------|--------------------------------------------------|
| $\left  + \right $ | Valikko <i>Pisteet (Spot</i> , 34)               |
| Ð                  | Valikko <i>Alueet (Area</i> , 33)                |
| $\frown$           | Valikko <i>Linjat</i> ( <i>Line</i> , 32)        |
| l                  | Valikko <i>ISO</i> ( <i>ISO</i> , 31)            |
|                    | Valikko <i>Kuva (Image</i> , 30)                 |
|                    | Valikko <i>Taltio (Media</i> , 29)               |
| $\aleph$           | Valikko <i>Asetukset</i> ( <i>Settings</i> , 28) |

#### Valikko Pisteet

Tässä valikossa voidaan tehdä seuraavat asetukset:

- Mittauspisteen asettaminen
- Mittauspisteen poistaminen
- Mittauspisteen asetusten tekeminen

#### Mittauspisteen asettaminen

- 1. Kosketa valikkoa *Pisteet*.
  - ⇒ Näytössä näkyy mittauspiste.
  - Mittauspisteen vieressä näkyy numero (esim. 1) ja nykyinen lämpötila, jos se on asetettu yleisasetuksissa tai tälle pisteelle.
- 2. Kosketa mittauspistettä ja vedä se haluttuun kohtaan.
  - ⇒ Parhaillaan aktiivinen mittauspiste on korostettu vihreällä.
- 3. Voit tarvittaessa lisätä enintään kahdeksan mittauspistettä.

#### Mittauspisteen poistaminen

- 1. Kosketa mittauspistettä ja vedä se roskakoriin, joka näkyy alhaalla oikealla.
  - ⇒ Mittauspiste on poistettu.

#### Mittauspisteen asetusten tekeminen

- 1. Paina Enter-painiketta (21) tai kosketa mittauspistettä lyhyesti kaksi kertaa peräkkäin mittauspisteen ollessa aktivoituna.
  - ⇒ Mittauspisteen asetukset näkyvät näytössä.

| 1                      | 2:57 📾 👘      |            | TROTEC    |
|------------------------|---------------|------------|-----------|
| L:35.2                 |               | Spot 2     | Save      |
| <b>E</b> <sup>42</sup> | Display:      | Show       | -         |
|                        | Model         | Max        | -         |
|                        | Temp:         | On         |           |
|                        | Background:   | Hide       |           |
| $L_{27}$               |               | Off        |           |
| <u>S:14.9</u>          |               | - 0.0      | •         |
| °C En                  | niss¦1 Dist¦: | L Amb T:25 | Humi.:50% |

| Asetus       |                  | Toiminto                                                                                   |
|--------------|------------------|--------------------------------------------------------------------------------------------|
| Näyttö       | Piilota          | Piilota mittauspiste                                                                       |
|              | Näytä            | Näytä mittauspiste                                                                         |
| Toimintatila | Manuaali-<br>nen | Mittauspisteen sijaintia voi muuttaa manuaalisesti.                                        |
|              | MAKS             | Mittauspiste siirtyy automaattisesti<br>kohtaan, jossa lämpötila on korkein.               |
|              | MIN              | Mittauspiste siirtyy automaattisesti<br>kohtaan, jossa lämpötila on alhaisin.              |
| Lämp.        | Pois             | Mittauspisteen lämpötilaa ei näytetä.                                                      |
|              | Päälle           | Mittauspisteen nykyinen lämpötila<br>näytetään mittauspisteen vieressä.                    |
| Tausta       | Piilota          | Mittauspisteen lämpötila ja numero<br>näytetään ilman taustaa.                             |
|              | Näytä            | Mittauspisteen lämpötilassa ja<br>numerossa näkyy tausta.                                  |
| Hälytystila  | Pois             | Mittauspisteen hälytystoiminto on kytketty pois päältä.                                    |
|              | Yli              | Hälytysääni kuuluu, kun<br>mittauspisteen lämpötila on suurempi<br>kuin hälytyslämpötila.  |
|              | Alle             | Hälytysääni kuuluu, kun<br>mittauspisteen lämpötila on pienempi<br>kuin hälytyslämpötila.  |
|              | Yhtäsuuri        | Hälytysääni kuuluu, kun<br>mittauspisteen lämpötila on yhtäsuuri<br>kuin hälytyslämpötila. |
| Hälytyslämpö |                  | Hälytystilan lämpötilan syöttö                                                             |

#### Valikko Alueet

Tässä valikossa voidaan tehdä seuraavat asetukset:

- Alueen määrittäminen
- Alueen poistaminen
- Alueen asetusten tekeminen

#### Alueen määrittäminen

- 1. Kosketa valikkoa Alueet.
  - ⇒ Näytössä näkyy alue.
  - ⇒ Alueen vieressä näkyy numero (esim. A1).
- 2. Kosketa aluetta keskeltä ja vedä se haluttuun kohtaan.
- 3. Vedä aluetta suuremmaksi tai pienemmäksi koskettamalla sitä yhdestä kulmasta.
- 4. Voit tarvittaessa lisätä enintään kaksi aluetta.

#### Alueen poistaminen

- 1. Kosketa aluetta ja vedä se roskakoriin, joka näkyy alhaalla oikealla.
  - $\Rightarrow$  Alue on poistettu.

#### Alueen asetusten tekeminen

- 1. Paina Enter-painiketta (21) tai kosketa aluetta lyhyesti kaksi kertaa peräkkäin alueen ollessa aktivoituna.
  - ⇒ Alueen asetukset näkyvät näytössä.

| L:33.7            | 3:03 <u>50</u><br>  41 | 2:35.' <b>⊒</b> \$' | TROTEC    |
|-------------------|------------------------|---------------------|-----------|
| E <sup>41.2</sup> | Cancel                 | Area l              | Save      |
|                   |                        | Show                |           |
|                   |                        | On                  | -         |
|                   |                        | Off                 | -         |
| L <b>L</b> 26.3   |                        | Off                 | 36.1      |
| <u>S:14.9</u>     |                        |                     |           |
| °C Emi            | iss:1 Dist             | :1 Amb T:25         | Humi.:50% |

| Asetus    |         | Toiminto                                                                                                    |
|-----------|---------|----------------------------------------------------------------------------------------------------|
| Näyttö    | Piilota | Alueen piilottaminen                                                                                                    |
|           | Näytä   | Alue näytetään                                                                                                    |
| MAKS      | Pois    | Näyttö deaktivoitu                                                                                                    |
|           | Päälle  | Piste näyttää korkeimman lämpötilan<br>alueen sisällä.<br>Alueen vieressä oikealla näytetään<br>alueen sisäinen korkein lämpötila<br>lukuarvona. |
| MIN       | Pois    | Näyttö deaktivoitu                                                                                                    |
|           | Päälle  | Piste näyttää alimman lämpötilan<br>alueen sisällä.<br>Alueen vieressä oikealla näytetään<br>alueen sisäinen alhaisin lämpötila<br>lukuarvona.   |
| Keskiarvo | Pois    | Näyttö deaktivoitu                                                                                                    |
|           | Päälle  | Alueen vieressä oikealla näytetään<br>alueen sisäinen keskimääräinen<br>lämpötila lukuarvona.                                                    |

#### Valikko Linjat

Tässä valikossa voidaan tehdä seuraavat asetukset:

- Linjan aktivointi
- Linjan poistaminen

#### Linjan aktivointi

- 1. Kosketa valikkoa Linjat.
  - Linja ja lämpötilan vaihtelu linjaa pitkin näkyvät näytössä.
  - Linjan yläpuolella näkyy kolmio, joka osoittaa yhteen linjan pisteeseen. Kohdan lämpötila näytetään lukuarvona.
- Paina linjan ollessa aktivoituna nuolipainiketta ylös/alas (16/20) tai kosketa linjaa ja siirrä sitä ylös tai alas. Kolmio osoittaa linjan mittauspisteen, ja sitä voi siirtää vasemmalle ja oikealle.

#### Linjan poistaminen

- 1. Kosketa linjaa ja vedä se roskakoriin, joka näkyy alhaalla oikealla.
  - ⇒ Linja on poistettu.

#### Valikko *ISO*

Isotermit ovat saman lämpötilan värejä. Tässä tilassa lämpökamera tuo esiin kaikki alueet, jotka sijaitsevat ennalta määrätyllä lämpötila-alueella (isotermi-ikkuna), erikseen valitun ja erityisen räikeän värin avulla. Näitä voivat olla esim. rakennuspintojen kastepistealitus tai termisesti kriittiset alueet kytkentäkaapeissa.

Tässä valikossa voidaan tehdä seuraavat asetukset:

- Näyttö
- Toimintatila
- Väri
- Hälytys

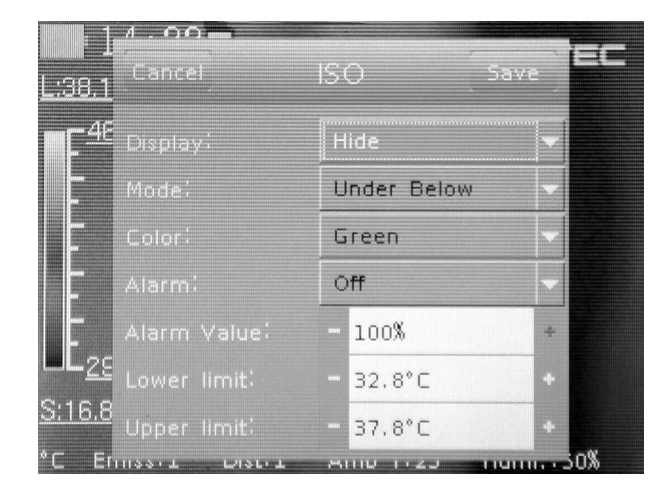

| Asetus       |                   | Toiminto                                                                                 |
|--------------|-------------------|------------------------------------------------------------------------------------------|
| Näyttö       | Piilota           | Piilota isotermit                                                                        |
|              | Näytä             | Näytä valitun alueen isotermit                                                           |
| Toimintatila | Under<br>Below    | Näytä alarajan alapuolella sijaitsevat<br>isotermit                                      |
|              | Over Above        | Näytä isotermit ylärajan yläpuolella                                                     |
|              | Interval          | Näytä isotermit ala- ja ylärajan sisällä<br>(Interval)                                   |
|              | Dual Below        | Näytä isotermit ala- ja ylärajan sisällä<br>(Interval) ja alarajan alapuolella           |
|              | Dual Above        | Näytä isotermit ala- ja ylärajan sisällä<br>(Interval) ja ylärajan yläpuolella           |
| Väri         | Vihreä            | Värjää isotermit vihreiksi                                                               |
|              | Musta             | Värjää isotermit mustiksi                                                                |
|              | Valkoinen         | Värjää isotermit valkoisiksi                                                             |
|              | Läpikuulta-<br>va | Esitä isotermit läpikuultavina                                                           |
| Hälytys      | Pois              | Kytke hälytys pois päältä                                                                |
|              | Päälle            | Kytke hälytys päälle                                                                     |
| Hälytysarvo  |                   | Syötä hälytyksen prosenttiarvo;<br>viittaa kuvan ISO-värien<br>prosentuaaliseen osuuteen |
| Alaraja      |                   | Syötä alarajan lämpötila                                                                 |
| Yläraja      |                   | Syötä ylärajan lämpötila                                                                 |

16

#### Valikko *Kuva*

Tässä valikossa voidaan tehdä seuraavat asetukset:

- Kameratilan valinta
- Kuvapalkkien/analyysityökalujen näyttäminen/piilottaminen
- Väripaletin valinta
- Välin (Span) ja tason (Level) säätäminen

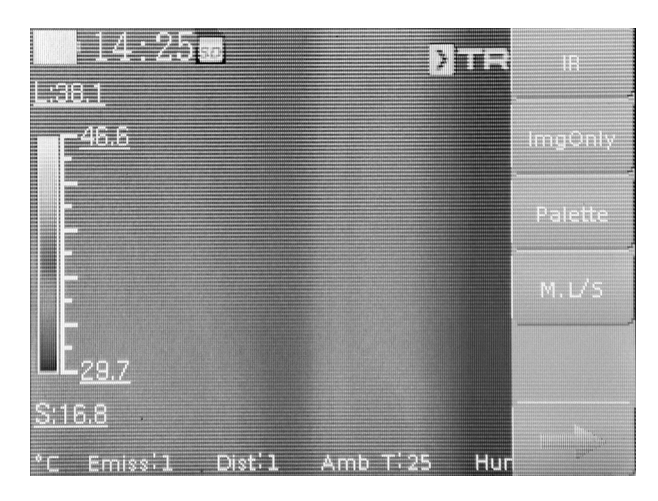

| Asetus                                           | Nimike  | Toiminto                                                                                                    |
|--------------------------------------------------|---------|----------------------------------------------------------------------------------------------------|
| Kameratilan                                      | IR      | IR-kuva näytetään                                                                                                    |
| valinta                                          | CCD     | Kamerakuva näytetään                                                                                                    |
|                                                  | Yhdistä | IR-kuva ja kamerakuvan<br>ääriviivat sijoitetaan päällekkäin<br>(DuoVision Plus)                                                                                                    |
|                                                  | Aseta   | <ul> <li>Kamerakuvan sijaintia voidaan muuttaa:</li> <li>Siirrä kuvaa sormella, kunnes ääriviivat ovat kohdakkain IR-kuvan kanssa.</li> <li>Vahvista ja tallenna asetukset koskettamalla painiketta Valmis.</li> </ul> |
|                                                  | Valmis  | <ul> <li>Vahvista kuvien yhdistämisen<br/>asetukset</li> <li>Huomaa, että asetus on<br/>vahvistettava, jotta<br/>mittauspisteiden, -alueiden tai<br/>linjan muita asetuksia voidaan<br/>tehdä.</li> </ul>              |
| Näytä/piilota<br>kuvapalkit/<br>analyysityökalut | Kuva    | Piilottaa tai näyttää tietopalkit                                                                                                    |
| Väripaletin<br>valinta                           | Paletti | Valitse IR-kuvalle haluamasi<br>väripaletti                                                                                                    |
| Säädä väliä<br>(Span) ja tasoa                   | M. L/S  | Valitse väli (Span) ja taso (Level)<br>manuaalisesti                                                                                                    |
| (Level)                                          | A. L/S  | Väliä (Span) ja tasoa (Level)<br>säädetään jatkuvasti<br>automaattisesti                                                                                                    |
|                                                  | A. Taso | Säädä väli (Span) manuaalisesti,<br>tasoa (Level) säädetään<br>jatkuvasti automaattisesti                                                                                                    |
|                                                  | A. Väli | Säädä taso (Level) manuaalisesti,<br>väliä (Span) säädetään jatkuvasti<br>automaattisesti                                                                                                    |

#### Valikko Taltio

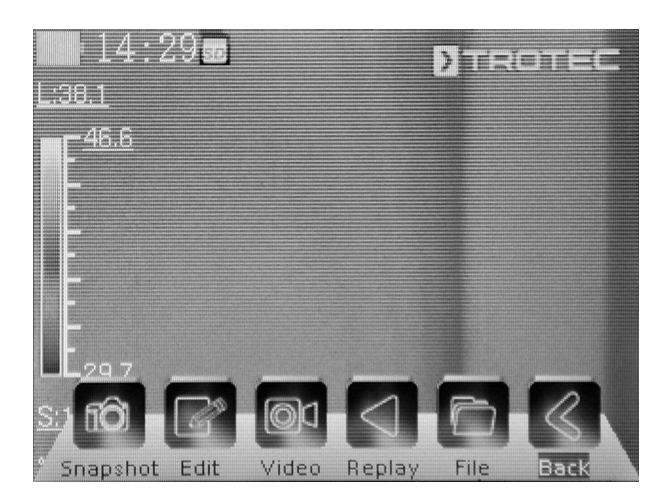

Tässä valikossa voidaan tehdä seuraavat asetukset:

| Symboli    | Asetus   | Toiminto                    |
|------------|----------|-----------------------------|
| 10         | Otos     | Kuvaa otos                  |
|            | Muokk.   | Muokkaa otosta              |
|            | Video    | Kuvaa video / lopeta kuvaus |
|            | Toista   | Toista video                |
|            | Tiedosto | Avaa tiedostonhallinta      |
| $\bigcirc$ | Taakse   | Avaa päävalikko             |

#### Alavalikko Kuvaa otos

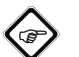

Tietoa

Kuvia ja videoita voidaan kuvata ja tallentaa vain, kun microSD-kortti on asennettu.

Kuvaa otos seuraavalla tavalla:

- 1. Kosketa painiketta *Otos*.
  - $\Rightarrow$  Laite ottaa ja tallentaa kuvan.
  - ⇒ Näyttöön ilmestyy taas valikko *Taltio*.

#### Alavalikko Muokkaa otosta

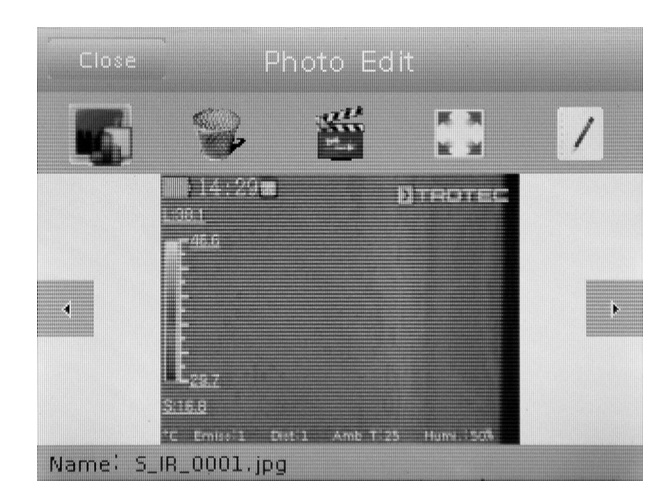

Tässä valikossa voit valita seuraavat toiminnot:

| Symboli | Toiminto                      |
|---------|-------------------------------|
|         | Näytä otos                    |
|         | Poista otos                   |
|         | Aloita diaesitys              |
| 石は      | Näytä otos koko näytön kuvana |
|         | Lisää kuvateksti              |

#### Alavalikko Aloita/lopeta videon kuvaus

Kuvaa video seuraavalla tavalla:

- 1. Kosketa painiketta Video.
  - ⇒ Kuvaus käynnistetään.
  - ⇒ Näytön yläreunassa näkyy kuvaussymboli (punainen ympyrä) ja kuvauksen kesto.
- Lopeta kuvaus koskettamalla uudelleen painiketta *Video*.
   ⇒ Videota tallennetaan.

### TROTEC

#### Alavalikko Toista video

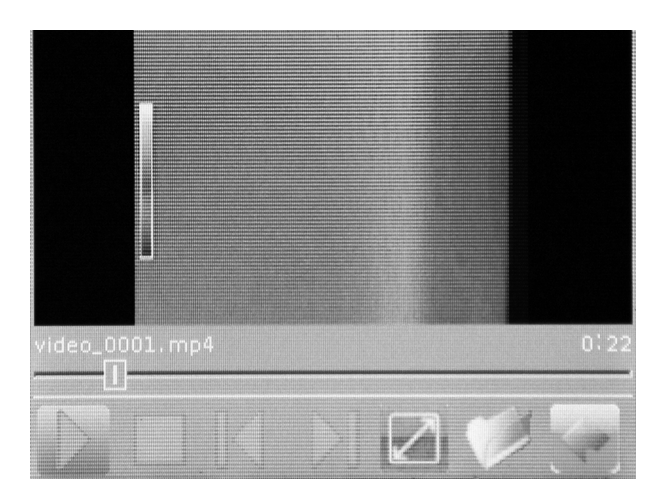

Tässä valikossa voit valita seuraavat toiminnot:

| Symboli            | Toiminto                                |
|--------------------|-----------------------------------------|
| $\bigcirc$         | Toista video                            |
|                    | Pysäytä video                           |
|                    | Valitse edellinen video                 |
| $\boxed{\bigcirc}$ | Valitse seuraava video                  |
|                    | Toista video koko näytön kokoisena      |
| Ø                  | Näytä videot                            |
|                    | Siirry takaisin valikkoon <i>Taltio</i> |
|                    |                                         |

#### Alavalikko Tiedostojärjestelmä

Järjestelmän sisäinen tiedostonhallinta avataan.

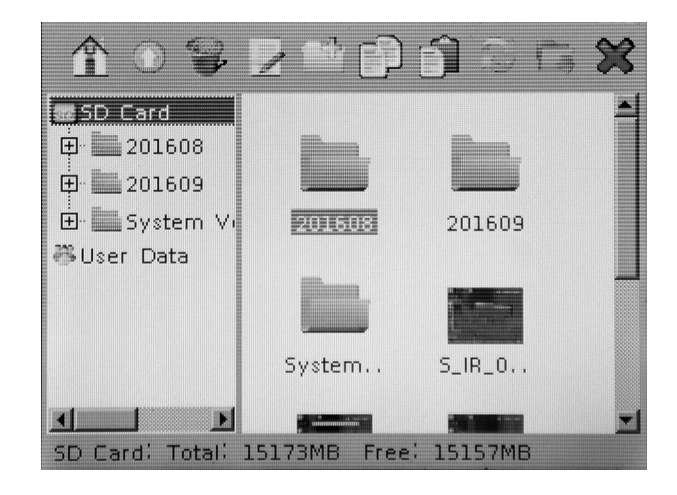

| Symboli      | Toiminto                                                         |
|--------------|------------------------------------------------------------------|
| Â            | Näytä tiedostonhallinnan aloitussivu                             |
|              | Valitse ylempi kansio                                            |
|              | Poista valittu tiedosto/kansio                                   |
|              | Muuta tiedostonimi                                               |
| Ĥ            | Luo uusi kansio                                                  |
|              | Kopioi valittu tiedosto                                          |
|              | Lisää kopioitu tiedosto                                          |
| ~?<br>}      | Päivitä näyttö                                                   |
|              | Määritä valittu kansio videoiden ja otosten<br>tallennuspaikaksi |
| $\bigotimes$ | Siirry takaisin valikkoon Taltio                                 |

#### Valikko Asetukset

Tässä valikossa voidaan valita seuraavat alavalikot:

- Analyysi
- Kuva
- Systeemi

#### Alavalikko Analyysi

Tässä valikossa voidaan tehdä seuraavat asetukset:

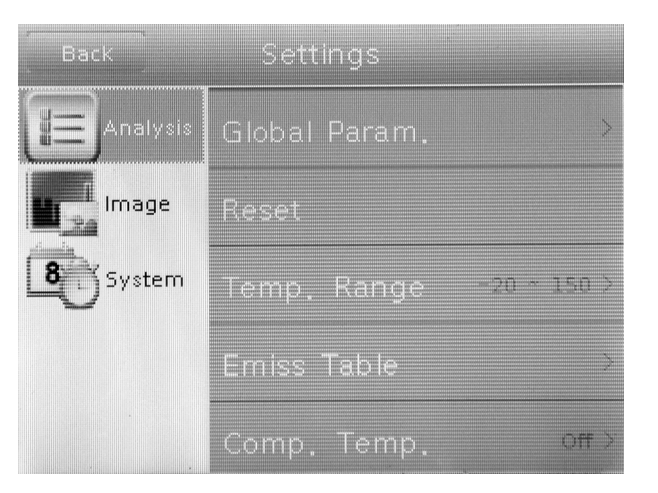

| Nimike            |                         | Toiminto                                                                                                    |
|-------------------|-------------------------|----------------------------------------------------------------------------------------------------|
| Global<br>Param   | Emissiokerroin          | Aseta emissiokerroin, arvoalue<br>0,00 - 1,00                                                                                   |
|                   | Välimatka               | Säädä välimatka kohteeseen                                                                                                    |
|                   | Ympäristön<br>lämpötila | Säädä ympäristön lämpötila                                                                                                    |
|                   | Heijastusläm-<br>pötila | Säädä ympäristön heijastuva<br>lämpötila                                                                                        |
|                   | llmankosteus            | Säädä ympäristön suhteellinen<br>ilmankosteus                                                                                   |
|                   | Offset                  | Säädä lämpötilan offset (kameran<br>sisäisen kalibrointikäyrän<br>poikkeama nollapisteestä)                                     |
|                   | Tausta                  | Piilota                                                                                                    |
|                   |                         | Näytä                                                                                                    |
| Palauta           |                         | Tehdasasetusten palauttaminen                                                                                                   |
| Lämpötila-alue    |                         | Lämpötila-alueen valinta:<br>-20 °C - +150 °C tai 140 °C -<br>600 °C                                                            |
| Emissioker        | rointaulukko            | Luettelo eri emissiokertoimista                                                                                                 |
| Vertailulämpötila |                         | Valitun mittauspisteen<br>vertaaminen asetettuun<br>viitelämpötilaan                                                            |
| Objektiivi        |                         | Käytettäessä valinnaisia vaihto-<br>objektiiveja syötetään käytetyn (ja<br>valikkoon tallennetun) objektiivin<br>avautumiskulma |

#### Alavalikko Kuva

| Back   | Settings         |       |
|--------|------------------|-------|
|        | Shutter Interval | 60 s> |
| Image  | QuickLauncher    |       |
| System | Save image only  |       |
|        |                  |       |
|        |                  |       |

| Alavalikko            | Asetukset                                                           |
|-----------------------|---------------------------------------------------------------------|
| Suljinväli            | IR-linssin suljinvälin (Shutter)<br>säätäminen                      |
| Pikakäynnistyspainike | Pikakäynnistyspainikkeen aktivointi tai<br>deaktivointi             |
| Tallenna vain kuva    | <i>Tallenna vain kuva</i> -toiminnon aktivointi<br>tai deaktivointi |

#### Alavalikko Järjestelmä

| Back            | Settings     |          |
|-----------------|--------------|----------|
|                 | Language     | >        |
|                 | Update       | >        |
| <b>B</b> System | Date & Time  | >        |
|                 | Control      | <u>,</u> |
|                 | Unit Setting | 2        |

| Back     | Settings      |   |
|----------|---------------|---|
| Analysis | Control       | > |
| Image    | Unit Setting  |   |
| 8 System | System Info   |   |
|          | Bluetooth     | ) |
|          | Power Manager |   |

| Alavalikko                    | Asetukset                                                                                                    |
|-------------------------------|----------------------------------------------------------------------------------------------------|
| Kieli                         | Valikkotekstien kielen valinta                                                                                                    |
| Päivitä                       | Ohjelmistopäivityksen käynnistäminen /<br>varmuuskopiointi                                                                                                    |
| Päiväys & Aika                | Päiväyksen ja kellonajan asettaminen                                                                                                    |
| Hallinta                      | Laser, TV-lähtöliitäntä, LED- ja USB-<br>asetusten tekeminen                                                                                                    |
| Laitteen asetukset            | Pituusyksiköiden (metri tai jalka) ja<br>lämpötilan (Celsius tai Fahrenheit)<br>asettaminen                                                                     |
| Järjestelmätiedot             | Näyttää järjestelmätiedot sekä<br>sarjanumeron ja laiteohjelmiston<br>numeron.<br>Laitteen tehdasasetukset voidaan<br>palauttaa punaista painiketta painamalla. |
| Bluetooth<br>(vaihtoehtoinen) | Bluetooth-liitännän aktivointi/deaktivointi<br>ja liitettyjen Bluetooth-laitteiden hallinta                                                                     |
| Energiamanageri               | Näytönsäästäjän ja automaattisen<br>virrankatkaisun aktivointi/deaktivointi                                                                                     |

#### Emissiokerroin

Emissiokerroin kuvaa materiaalin energiasäteilyn tyypillistä arvoa (katso myös luku Termografian käsitteitä).

Materiaalin emissiokerroin riippuu useista tekijöistä:

- koostumus
- pintarakenteen ominaisuudet
- lämpötila.

Emissiokerroin voi (teoriassa) olla 0,01–1. Nyrkkisääntönä voidaan pitää seuraavaa:

- Jos materiaali on tumma ja mattapintainen, sen emissiokerroin on hyvin todennäköisesti korkea.
- Mitä vaaleampi ja sileämpi materiaali, sitä pienempi sen emissiokerroin todennäköisesti on.
- Mitä korkeampi mitattavan pinnan emissiokerroin on, sitä paremmin se soveltuu mittaukseen ilman kosketusta pyrometrilla tai lämpökameralla, koska lämpötilaheijastusten vääristymät ovat minimaalisia.

Mahdollisimman tarkan emissioarvon syöttäminen on erittäin tärkeää mittaustarkkuuden kannalta.

Useimpien orgaanisten materiaalien emissiokerroin on 0,95. Metallisilla tai kiiltävillä materiaaleilla on paljon pienempi arvo.

| Materiaali                                   | Lämpötila (°C) | Emissiokerroin<br>(tiedot ovat<br>likimääräisiä) |
|----------------------------------------------|----------------|--------------------------------------------------|
| Alumiini                                     |                |                                                  |
| Kiillotettu alumiini                         | 100            | 0,09                                             |
| Tavallinen alumiinifolio                     | 100            | 0,09                                             |
| Elektrolyyttinen,<br>kromattu alumiinioksidi | 25 - 600       | 0,55                                             |
| Mieto alumiinioksidi                         | 25 - 600       | 0,10 - 0,20                                      |
| Vahva alumiinioksidi                         | 25 - 600       | 0,30 - 0,40                                      |
| Rauta                                        |                |                                                  |
| Kiillotettu valurauta                        | 200            | 0,21                                             |
| Työstetty valurauta                          | 20             | 0,44                                             |
| Kiillotettu,<br>lämpökäsitelty rauta         | 40 - 250       | 0,28                                             |
| Kiillotettu teräsharkko                      | 770 - 1040     | 0,52 - 0,56                                      |
| Hitsattu raakateräs                          | 945 - 1100     | 0,52 - 0,61                                      |
| Rautaoksidipinnat                            | 20             | 0,69                                             |
| Kokonaan ruostunut<br>pinta                  | 22             | 0,66                                             |
| Valssattu rautalevy                          | 100            | 0,74                                             |
| Hapetettu teräs                              | 198 - 600      | 0,64 - 0,78                                      |
| Valurauta<br>(hapetettu 600 °C:ssa)          | 198 - 600      | 0,79                                             |

| Materiaali                                     | Lämpötila (°C) | Emissiokerroin<br>(tiedot ovat<br>likimääräisiä) |
|------------------------------------------------|----------------|--------------------------------------------------|
| Teräs<br>(hapetettu 600 °C:ssa)                | 125 - 520      | 0,78 - 0,82                                      |
| Elektrolyyttinen<br>rautaoksidi                | 500 - 1200     | 0,85 - 0,95                                      |
| Rautalevy                                      | 925 - 1120     | 0,87 - 0,95                                      |
| Valurauta, raskas<br>rautaoksidi               | 25             | 0,80                                             |
| Lämpökäsitelty rauta,<br>rautaoksidi           | 40 - 250       | 0,95                                             |
| Sula pinta                                     | 22             | 0,94                                             |
| Sulanut valurauta                              | 1300 - 1400    | 0,29                                             |
| Sula rakennusteräs                             | 1600 - 1800    | 0,28                                             |
| Sula teräs                                     | 1500 - 1650    | 0,28                                             |
| Puhdas rautamalmi                              | 1515 - 1680    | 0,42 - 0,45                                      |
| Galvanoitu, kiiltävä<br>rautalevy              | 28             | 0,23                                             |
| Kupari                                         |                |                                                  |
| Kuparioksidi                                   | 800 - 1100     | 0,13 - 0,16                                      |
| Kuparipeili                                    | 100            | 0,05                                             |
| Vahva kuparioksidi                             | 25             | 0,078                                            |
| Sula kupari                                    | 1080 - 1280    | 0,13 - 0,16                                      |
| Messinki                                       | ·              |                                                  |
| Messinkipeili                                  | 28             | 0,03                                             |
| Messinkioksidi                                 | 200 - 600      | 0,59 - 0,61                                      |
| Kromi                                          |                |                                                  |
| Kiillotettu kromi                              | 40 - 1090      | 0,08 - 0,36                                      |
| Kulta                                          |                |                                                  |
| Kultapeili                                     | 230 - 630      | 0,02                                             |
| Нореа                                          |                |                                                  |
| Kiillotettu hopea                              | 100            | 0,05                                             |
| Nikkeli                                        |                |                                                  |
| Nikkelikromi<br>(kuumuudenkestävä)             | 50 - 1000      | 0,65 - 0,79                                      |
| Nikkelikromi, lejeerinki                       | 50 - 1040      | 0,64 - 0,76                                      |
| Nikkelikromi, lejeerattu<br>(kuumuudenkestävä) | 50 - 500       | 0,95 - 0,98                                      |
| Nikkelihopea, lejeerinki                       | 100            | 0,14                                             |
| Kiillotettu, galvanoitu                        | 25             | 0,05                                             |
| Galvanoitu                                     | 20             | 0,01                                             |
| Nikkelilanka                                   | 185 - 1010     | 0,09 - 0,19                                      |

## TROTEC

| Materiaali                | Lämpötila (°C) | Emissiokerroin<br>(tiedot ovat<br>likimääräisiä) |
|---------------------------|----------------|--------------------------------------------------|
| Lyijy                     | 1              |                                                  |
| Puhdas lyijy (ei          | 125 - 225      | 0,06 - 0,08                                      |
| hapetettu)                |                |                                                  |
| Jaloteräs                 |                |                                                  |
| 18 - 8                    | 25             | 0,16                                             |
| 304 (8Cr, 18Ni)           | 215 - 490      | 0,44 - 0,36                                      |
| 310 (25Cr, 208Ni)         | 215 - 520      | 0,90 - 0,97                                      |
| Tina                      |                |                                                  |
| Valmis tinalevy           | 100            | 0,07                                             |
| Voimakkaasti hapetettu    | 0 - 200        | 0,60                                             |
| Sinkki                    |                |                                                  |
| Hapetettu 400 °C:ssa      | 400            | 0,01                                             |
| Tuhka, sinkkioksidi       | 25             | 0,28                                             |
| Magnesium                 |                |                                                  |
| Magnesiumoksidi           | 275 - 825      | 0,20 - 0,55                                      |
| Metallimateriaalit        | 1              |                                                  |
| Elohopea Hg               | 0 - 100        | 0,09 - 0,12                                      |
| Pelti                     |                | 0,88 - 0,90                                      |
| Muut kuin                 |                |                                                  |
| metallimateriaalit        |                |                                                  |
| Tiili                     | 1100           | 0,75                                             |
| Tulitiili                 | 1100           | 0,75                                             |
| Grafiitti (lamppunoki)    | 96 - 225       | 0,95                                             |
| Posliiniemali (valkoinen) | 18             | 0,90                                             |
| Asfaltti                  | 0 - 200        | 0,85                                             |
| Lasi (pinta)              | 23             | 0,94                                             |
| Kalkkiväri                | 20             | 0,90                                             |
| Tammi                     | 20             | 0,90                                             |
| Hiilipala                 |                | 0,85                                             |
| Eristekappale             |                | 0,91 - 0,94                                      |
| Lasiputki                 |                | 0,90                                             |
| Silmukkatyyppi            |                | 0,87                                             |
| Posliiniemali, tuotteet   |                | 0,90                                             |
| Posliiniemali, mallit     |                | 0,83 - 0,93                                      |
| Kiinteät materiaalit      |                | 0,80 - 0,93                                      |
| Keramiikka (maljakko)     |                | 0,90                                             |
| Kalvo                     |                | 0,90 - 0,93                                      |
| Kuumuutta kestävä lasi    | 200 - 540      | 0,85 - 0,95                                      |
| Kiille                    |                | 0,94 - 0,95                                      |
| Flume mica -kiille        |                | 0,90 - 0,93                                      |
| Lasi                      |                | 0,91 - 0,92                                      |

23

| Materiaali                          | Lämpötila (°C) | Emissiokerroin<br>(tiedot ovat<br>likimääräisiä) |
|-------------------------------------|----------------|--------------------------------------------------|
| Tasainen liitukerros                |                | 0,88 - 0,93                                      |
| Ylin silmukka                       |                | 0,91 - 0,92                                      |
| Epoksilasilevy                      |                | 0,86                                             |
| Epoksihydroksibentseen<br>ilevy     |                | 0,80                                             |
| Block talcum terminal               |                | 0,87                                             |
| Sähkömateriaalit                    |                |                                                  |
| Puolijohde                          |                | 0,80 - 0,90                                      |
| Transistori (sinetöity<br>muovilla) |                | 0,30 - 0,40                                      |
| Transistori (metallidiodi)          |                | 0,89 - 0,90                                      |
| Pulssilähetys                       |                | 0,91 - 0,92                                      |
| Kullattu kuparilevy                 |                | 0,30                                             |
| Juotettu, pinnoitettu<br>kupari     |                | 0,35                                             |
| Sinkkipinnoitettu<br>Iyijylanka     |                | 0,28                                             |
| Messinkilanka                       |                | 0,87 - 0,88                                      |

#### Termografian käsitteitä

#### Span (kontrasti)

Jos kuvan lämpötilat ovat jakautuneet erittäin homogeenisesti ja sijaitsevat lähellä toisiaan, kuva ei ehkä ole kovin värikäs tai vahvakontrastinen eikä ääriviivoja voi tunnistaa erityisen hyvin. Kuvan kontrastia lisätään painamalla keskeisen valikkonäppäimistön ylös- tai alas-nuolta. Näin suurennetaan tai pienennetään asetettua lämpötila-aluetta. Yksittäisten lämpöalueiden esitys kuvassa muuttuu ja saa enemmän kontrastia.

#### Level (keskilämpötila/lämpötilataso/kirkkaus)

Usein välin säätämisen yhteydessä (katso Väli) on järkevää säätää tai siirtää myös keskilämpötilaa (Taso). Jos esimerkiksi ensin on muutettu väli minimiin ja sen jälkeen tätä voimakkaasti pienennettyä lämpötila-aluetta siirretään siirtämällä tasoa ylös/ alas, itse kuva muuttuu joiltakin osin käyttökelvottomaksi, koska se on täysin yli- tai aliohjattu. Käymällä läpi yksittäiset lämpötila-alueet pystytään kuitenkin tuomaan näkyviin kohteen pienimmätkin lämpötilaerot.

#### Emissio

Jokainen kappale, jonka lämpötila on yli absoluuttisen nollapisteen -273,15 °C, lähettää lämpösäteilyä. Miten hyvin lämpö säteilee, riippuu mm. pinnan ominaisuuksista (esim. väri, rakenne, materiaalin koostumus) ja kappaleen lämpötilasta. Kappaleen emissiokerroin ilmaisee, miten paljon säteilyä se luovuttaa verrattuna ihanteelliseen mustaan kappaleeseen. Ihanteellisen mustan kappaleen teoreettinen emissiokerroin on 1. Muut tekijät, kuten läpäisy ja heijastuminen, voidaan jättää huomiotta tässä optimaalisessa tapauksessa. Käytännössä se ei kuitenkaan ole mahdollista. Pinnat, jotka heijastavat voimakkasti jo näkyvässä valospektrissä, ovat usein voimakkaasti heijastavia myös infrapunan spektrialueella, kuten esim. kiillotettu alumiini.

#### Voimassa on kaava: läpäisy + heijastuminen + emissio = 1

Useimmissa tapauksissa läpäisyä ei tarvitse ottaa huomioon. Jos lämpökuvattava pinta on voimakkaasti heijastava, heijastumisen osuus kasvaa vastaavasti ja emission osuus pienenee.

Esimerkki:

FI

- Läpäisy = 0
- Heijastuminen = 0,8
- Emissio = 0,2

Voimakkaasti heijastavat pinnat heijastavat ympäristön lämmönlähteiden kaikki mahdolliset lämpötilat, jotka lämpökamera puolestaan kerää ja mittaa epäsuorasti. Se ei kuitenkaan huomioi varsinaisen kohteen mitattavaa pintalämpötilaa. Ongelman välttämiseksi mitattavalla pinnalla käytetään usein erityisiä tarroja tai suihkeita, joiden emissiokerroin on määritetty suureksi.

Periaatteena on: mitä suurempi emissiokerroin, sitä pienempi heijastumisaste, ja sitä paremmin termografia on mahdollista.

#### Heijastunut lämpötila

Mittaukseen vaikuttavien lämmönlähteiden etsiminen ympäristöstä ja niistä lähtevän keskimääräisen lämpötilan, jonka lämpökuvattava kohde voi heijastaa, määrittäminen.

#### Virheet ja häiriöt

| Virhe                                | Ѕуу                                       | Poisto                                                              |
|--------------------------------------|-------------------------------------------|---------------------------------------------------------------------|
| Kamera ei tallenna<br>kuvia/videoita | Sisäinen muisti on<br>täynnä              | Poista tarpeettomat<br>tiedot<br>vapauttaaksesi tilaa.              |
| Akku tyhjenee hyvin<br>nopeasti      | Akku on liian vanha<br>tai vahingoittunut | Vaihda uusi akku.                                                   |
| Akku ei lataudu                      | Latausjohtoa ole<br>kytketty oikein       | Tarkista, että<br>liittimet ovat oikein.                            |
|                                      | Akku on liian vanha<br>tai vahingoittunut | Vaihda uusi akku.                                                   |
|                                      | Liittimet ovat likaiset                   | Puhdista liittimet<br>puhtaalla, kuivalla<br>liinalla.              |
| SD-korttia ei<br>tunnisteta          | Liittimet ovat likaiset                   | Puhdista liittimet<br>varovasti puhtaalla,<br>kuivalla liinalla.    |
|                                      | Tiedostomuoto<br>väärä                    | SD-kortin tulee olla<br>muotoa FAT32, jotta<br>laite tunnistaa sen. |

#### Huolto ja korjaus

#### Akun lataaminen

Lataa akku, kun lataustilan näyttö (36) palaa keltaisena tai laite ei enää käynnisty.

Lataa akku aina toimitukseen kuuluvalla verkkolaitteella ja laturilla. Toimi seuraavasti:

- Liitä verkkolaite määräysten mukaisesti suojattuun pistorasiaan. Käytä vain alkuperäistä tai identtisillä ominaisuuksilla varustettua verkkolaitetta, sillä muuten akku ja kamera voivat vaurioitua!
- 2. Kytke verkkolaitteen microUSB-liitin laturin microUSB-liitäntään.
  - ⇒ Laturin LED palaa sinisenä.
- 3. Aseta akku laturiin.
  - $\Rightarrow$  Laturin LED palaa punaisena.
  - ⇒ Akku on täyteen ladattu, kun laturin LED palaa sinisenä.
- 4. Poista ladattu akku laturista.
- 5. Irrota verkkolaite pistorasiasta ja laturista.

Jos laitteen käyttöä on tarkoitus jatkaa latauksen aikana, voit ladata akun myös laitteessa. Käytä tähän ainoastaan mukana toimitettua verkkolaitetta! Toimi seuraavasti:

- ✓ Akku on asetettu laitteeseen.
- 1. Liitä verkkolaite määräysten mukaisesti suojattuun pistorasiaan. Käytä vain alkuperäistä tai identtisillä ominaisuuksilla varustettua verkkolaitetta, sillä muuten akku ja kamera voivat vaurioitua!
- Kytke verkkolaitteen microUSB-liitin laitteen microUSBliitäntään.
  - ⇒ Akku on täyteen ladattu, kun lataustilan näyttö on kokonaan vihreä.
- 3. Irrota verkkolaite pistorasiasta ja laitteesta.

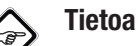

Laitetta voidaan käyttää myös liitetyn laturin kanssa ilman, että akku on asetettu sisään.

#### Akun vaihtaminen

Vaihda akku Akun asettaminen/vaihtaminen -kohdassa kuvatulla tavalla.

#### Puhdistus

Puhdista laite kostutetulla, pehmeällä ja nukkaamattomalla pyyhkeellä. Varmista, että laitteen sisään ei pääse nestettä. Älä käytä suihkeita, liuotusaineita, alkoholipitoisia puhdistusaineita tai hankausaineita, vaan kostuta liina pelkällä vedellä.

#### Korjaus

Älä tee laitteeseen muutoksia tai asenna siihen lisäosia. Käänny laitteen korjauksen tai tarkistamisen yhteydessä valmistajan puoleen.

#### Hävittäminen

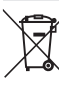

Yliviivatun roskatynnyrin symboli vanhassa sähkö- tai elektroniikkalaitteessa tarkoittaa, ettei sitä saa hävittää sekajätteen mukana sen käyttöiän lopussa. Lähellä sijaitseviin keräyspisteisiin voi maksutta palauttaa vanhoja sähkö- ja elektroniikkalaitteita. Osoitteet saat oman asuinkuntasi jäteneuvonnasta. Löydät tietoa myös tarjoamistamme muista palautusmahdollisuuksista verkkosivuiltamme www.trotec24.com.

Sähkö- ja elektroniikkaromun erillisen keräyksen tarkoituksena on mahdollistaa vanhojen laitteiden kierrätys ja kaikenlainen uusiokäyttö sekä estää laitteiden mahdollisesti sisältämien vaarallisten aineiden haitalliset vaikutukset ympäristölle ja ihmisten terveydelle hävittämisen yhteydessä.

Vastaat itse hävitettävien laitteiden mahdollisesti sisältämien henkilökohtaisten tietojen poistamisesta.

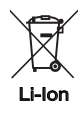

Akkuja ei saa hävittää talousjätteen mukana, vaan ne on Euroopan Unionin alueella hävitettävä asianmukaisella tavalla EUROOPAN PARLAMENTIN JA NEUVOSTON 6. syyskuuta 2006 paristoista ja akuista antaman direktiivin 2006/66/EY mukaisesti. Hävitä paristot ja akut paikallisten määräysten mukaisesti.

### Trotec GmbH & Co. KG

Grebbener Str. 7 D-52525 Heinsberg )+49 2452 962-400 =+49 2452 962-200

info@trotec.com www.trotec.com